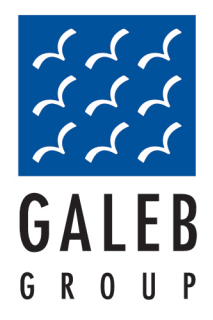

# FISKALNA REGISTAR KASA **GALEB GP-100**

# KORISNIČKO UPUTSTVO

www.galeb.com

# Korisničko uputstvo FISKALNA KASA- FISKALNI ŠTAMPAČ GALEB GP-100

INFORMACIJA IZ OVOG DOKUMENTA SE NE MOŽE REPRODUKOVATI NITI DISTRIBUIRATI POD BILO KAKVIM OKOLNOSTIMA BEZ PISMENOG ODOBRENJA FIRME "GALEB GROUP" ŠABAC tel/fax: +381 15 367-700, +381 15 367-798, e-mail: fiskalne.kase@galeb.com www.galeb.com

# SADRŽAJ

| 1. UVOD                                                                      | 6    |
|------------------------------------------------------------------------------|------|
| 2. OSNOVNE FUNKCIONALNE I TEHNIČKE<br>KARAKTERISTIKE FISKALNE KASE GALEB GP- | 1007 |
| 3. TASTATURA                                                                 | 10   |
| 4. RASPAKIVANJE                                                              | 14   |
| 5. UKLJUČENJE ERK ON/OFF                                                     | 15   |
| 6. UVLAČENJE PAPIRA                                                          | 17   |
| 7. OPERACIONI MODOVI                                                         | 19   |
| 8. PRODAJA                                                                   | 20   |
| 8.1 FUNKCIJA TASTERA U MODU PRODAJE                                          | 20   |
| 8.2 IZGLED I SADRŽAJ FISKALNOG ISEČKA                                        | 23   |
| 8.3 PRIMERI PRODAJE                                                          | 25   |
| 8.3.1 Prodaja preko kartice, čeka i gotovinski                               | 25   |
| 8.3.2 Prodaja sa storniranjem                                                | 27   |
| 9. IZVEŠTAJI                                                                 | 30   |
| 9.1 Dnevni izveštaj                                                          | 30   |
| 9.2 Presek stanja                                                            | 32   |
| 9.3 Periodični izveštaj                                                      | 32   |
| 9.4 Izveštaj prodaje artikala                                                | 34   |
| 9.6 Odeljenja                                                                | 40   |
| 9.7 Reset prometa                                                            | 41   |
| 9.8 Poreske stope                                                            | 41   |
| 9.9 Unos / Iznos novca                                                       | 42   |

| 10. PODEŠAVANJE UREĐAJA                  | 45 |
|------------------------------------------|----|
| 10.1 Podešavanje tastature               | 45 |
| 10.2 Podešavanje štampača                | 45 |
| 10.3 GPRS izveštaji                      | 46 |
| 10.4 Napon                               | 48 |
| 10.5 Operacije dnevnog izveštaja         | 48 |
| 10.6 Podešavanje štampanja artikala      | 50 |
| 10.7. Definisanje reklamne poruke        | 50 |
| 10.8. Kontrast Displeja                  | 51 |
| 10.9 Opcija skraćeni footer              | 51 |
| 11. ARTIKLI                              |    |
| 11.1 Unos artikla                        |    |
| 11.2 Brisanje artikla                    | 55 |
| 11.3 Formatiranje Baze                   | 55 |
| 11.4 Štampanje baze                      | 56 |
| 11.5 Brisanje baze artikala              | 56 |
| 11.6 Opcija kod artikla – interna šifra  | 56 |
| 12. GPRS - Integrisani GPRS modem        | 58 |
| 13. Promena vremena (letnje-zimsko)      | 60 |
| 14. Bar - kod skener                     | 60 |
| 15. Kodovi grešaka i poruka              | 61 |
| 18. Opis komandi interfejs protokola     | 65 |
| 18.2. Poreske grupe i kalkulacija poreza | 66 |
| 18.3.1 Stanje prilikom predaje klijentu  | 67 |

| 18.3.2. Predfiskalni režim rada                                              | 67      |
|------------------------------------------------------------------------------|---------|
| 18.3.3. Fiskalizovana fiskalna kasa                                          | 68      |
| 19. Prekid napajanja                                                         | 70      |
| 20. Programiranje i dobijanje podataka o artiklima                           | 70      |
| 20.1. Način izdavanja fiskalnih isečaka                                      | 70      |
| 21. Generisanje izveštaja                                                    | 71      |
| 22. PROTOKOL NA NISKOM NIVOU – STANDARN<br>PROTOKOL                          | I<br>71 |
| 22.1. Primeri slanja paketa – standarni protokol                             | 76      |
| 23. Kreiranje poruka, sintaksa i korišćenje oznake kod standardnog protokola | 78      |
| 24. Spisak komandi – prema nameni                                            | 78      |

## 1. UVOD

Ovaj priručnik sadrži uputstvo za instalaciju, održavanje, podešavanje za rad i upotrebu fiskalnog uređaja. U slučaju bilo kakvog kvara treba se obratiti najbližem ovlašćenom servisu. Ne snosimo odgovornost za eventualnu štetu koja je prouzrokovana nepravilnim rukovanjem registar kase, korišćenjem rezervnih delova koji nisu originalni ili intervencijama od strane neovlašćenih lica. Zabranjeno je uklanjanje i otvaranje fiskalne plombe od strane neovlašćenih lica.

Za puštanje kase u rad odgovoran je serviser (ovlašćeno tehničko lice), koji će fiskalizovati kasu i personalizovati je. Personalizovanje predstavlja podešavanje parametara kase koji su namenjeni korisniku (PIB, bar kod čitač, PC, fioka...). Fiskalizacija se odnosi na osposobljavanje fiskalne memorije kase (dodela PIB-a, setovanje vremena, reseti), kako bi ona ispravno beležila fiskalne dokumente i izdavala ih. Sve operacije koje se odnose na fiskalizaciju moraju biti unete u servisnu knjižicu koja je sastavni dokument uz svaku fiskalnu kasu.

Fiskalna kasa, koja radi i u režimu fiskalnog printera GALEB GP-100 je savremeni uređaj prilagođen širokom asortimanu kupaca. Odlikuju ga brz termalni štampač, izuzetno brza komunikacija, savremeno robusno plastično kućište. Integrisani GPRS terminal omogućava komunikaciju i slanje podataka Poreskoj Upravi.

Uređaj sadrži pored standardnog displeja za kupca, i displej za prodavca.

Funkcije kase su prema propisanim zahtevima Republike Srbije, za primenu u prodavnicama, supermarketima, apotekama, parfimerijama ...

Daje mogućnost izrade obaveznih fiskalnih dokumenata i još niz dodatnih izveštaja.

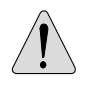

Servisni džamper može preklapati samo ovlašćeni serviser!

# 2. OSNOVNE FUNKCIONALNE I TEHNIČKE KARAKTERISTIKE FISKALNE KASE GALEB GP-100

| Funkcija/parametar/karakteristike  | GALEB GP-100                            |
|------------------------------------|-----------------------------------------|
| Kapacitet baze podataka za artikle | U zavisnosti od dužine                  |
|                                    | bar koda, min. 20000                    |
|                                    | Interni kod – maximalno                 |
|                                    | do 500 artikala                         |
| Dužina naziva artikla              | Do 32 karaktera                         |
| Format cene ( cifara )             | 8+2; sa maksimalnom                     |
|                                    | cenom do 21.000.000,00                  |
| Maksimalna količina                | 999999 ili 99999.999                    |
| Bar kod artikla                    | EAN-13, EAN-8, UPC                      |
| Poreske grupe                      | Do 9 poreskih grupa                     |
| Broj odeljenja                     | 8                                       |
| Broj operatera                     | Do 10                                   |
|                                    | - Najniži                               |
| Nivoi pristupa kasira              | - Srednji                               |
|                                    | - Najviši                               |
| Maksimalna vrednost cifara po      | 11+2 ; 999 999 999, 99                  |
| računu                             |                                         |
| Način plaćanja                     | Gotovina, ček, platna                   |
|                                    | kartica                                 |
|                                    | 1. Prodaja                              |
|                                    | 2. Izveštaji (X, Z, Promet              |
|                                    | PLU, Promet po                          |
|                                    | kasirima, po odeljenjima )              |
| ERK- operacioni modovi             | <ol> <li>Podešavanje uređaja</li> </ol> |
|                                    | 4. Artikli                              |
|                                    | <ol><li>Servisni režim (samo</li></ol>  |
|                                    | Ovlašeni serviseri)                     |
|                                    | <ol><li>Reset režim (samo</li></ol>     |
|                                    | Ovlašeni serviseri)                     |
| Kontrolna traka                    | Sa simultanimštampanjem                 |
| Arhiv isečaka za iščitavanje preko | Da                                      |
| PC-ija                             |                                         |

| Fiskalna memorija                                                 | Neizbrisiva, dopušteno do<br>2000 Dnevnih<br>Izveštaja,10 godina čuva<br>podatke i bez napajanja,<br>pri uključenju kase vrši se<br>provera iste. |
|-------------------------------------------------------------------|----------------------------------------------------------------------------------------------------|
| Maksimalan broj brisanja – reseta –<br>( RAM i PLU baze podataka) | Maksimalno 50 reseta,<br>nakon čega se FM<br>zaključava za dalji upis                                                                             |
| Dopušten broj promena poreskih<br>stopa                           | Maksimalno 30, nakon<br>čega se FM zaključava za<br>dalji upis                                                                                    |
| Termalni štampač (printer)                                        | SEIKO LTPZ 245U -<br>C384 - E                                                                                                    |
| Brzina štampanja                                                  | 40 mm/sec                                                                                                    |
| Ugrađena baterija                                                 | Opciono                                                                                                    |
| LCD operatorski displej                                           | Alfa numerički, 2 red/16                                                                                                    |
| LCD klijentski displej                                            | karaktera, ispis latinicom<br>Numerički, 1 red/13<br>karaktera, nema slovne<br>karaktere                                                          |
| Termo papir                                                       | Papir širine 28mm za<br>operatorsku i klijentsku<br>traku, dužine 17m,<br>prečnik rolne do 39mm                                                   |
| Napajanje el. energijom                                           | Adapter – ispravljač 220V<br>50Hz±1Hz – 9V<br>DC/2000mA. Za punjenje<br>ugrađenog akumulatora.                                                    |
| Sat / kalendar                                                    | Radi najmanje još 90<br>dana od isključivanja ERK                                                                                                 |
| Interfejsi: Konekcija na PC                                       | RS-232C, USB                                                                                                    |
| GPRS-modem                                                        | Da                                                                                                    |
| Priključak vage                                                   | Ne                                                                                                    |
| Priključak bar kod čitača                                         | Da                                                                                                    |
| Priključak za novčani sef-fioku                                   | Opciono                                                                                                    |

| Tipovi mogućih reseta:        | Reset tipa C | Reset tipa P |
|-------------------------------|--------------|--------------|
| Briše PLU bazu (artikle)      | Da           | Ne           |
| Konfiguracije (podešavanja) u |              |              |
| tabelama vraća na standardno  | Da           | Ne           |
| podešavanje                   |              |              |
| Vraća na standardno zaglavlje | Da           | Da           |
| Briše datum i vreme           | Ne           | Ne           |
| Briše promet                  | Da           | Da           |
| Beleži se kao reset u FM      | Da           | Da           |

Omogućeno je brisanja podataka o evidentiranom prometu iz operativne memorije od momenta sačinjavanja dnevnog izveštaja za prethodni period do momenta sačinjavanja prvog fiskalnog isečka u narednom periodu.

# 3. TASTATURA

Tastatura se sastoji od 23 tastera, od toga 13 funkcionalnih / programabilnih i 10 numeričkih.

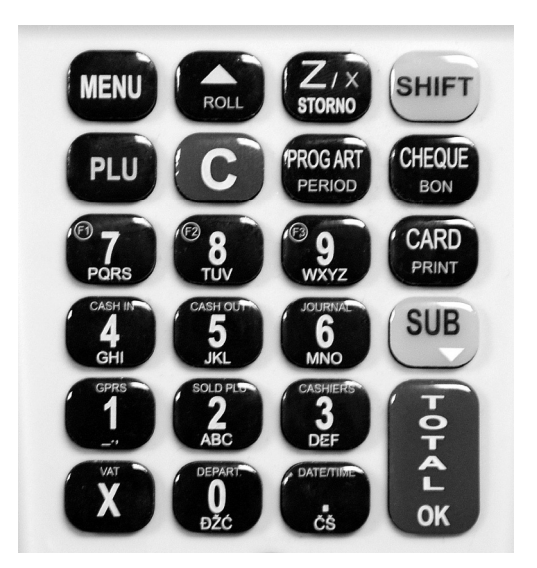

*Funkcijski tasteri:* Njihova uloga se ogleda u izvršavanju definisanih komandi za svaki taster.

Neki tasteri imaju po više funkcija koje se upotrebljavaju u kombinaciji sa tasterom **SHIFT**, a neki menjaju svoju funkciju automatski kada se vrši programiranje.

### Objašnjenje tastera:

| MENU  | <u>Taster <b>MENU</b></u> : Funkcija povratka u osnovni meni                                                                                                    |
|-------|----------------------------------------------------------------------------------------------------|
| ROLL  | Taster ▲ ROLL: Funkcija kretanja kroz menije<br>unapred, odnosno za pomeranje markera promene.<br>Koristi se i za kretanje napred pod-menije unutar<br>menija. Ukoliko se<br>nalazite u bilo kom drugom meniju, sem u prodaji,<br>traku možete izvući kombinacijom tastera SHIFT<br>+ ▲ ROLL                                 |
| ZIX   | Taster DNEVNI / PRESEK / STORNO: Funkcija<br>štampanja Dnevnog Izveštaja odnosno u<br>kombinaciji sa tasterom SHIFT štampanja Preseka<br>Stanja (ovo važi samo kada se nalazite u<br>osnovnom meniju) ili ima funkciju STORNO<br>(storniranja artikala) u kombinaciji sa SHIFT (ovo<br>važi kada se nalazi u meniju prodaje) |
| SHIFT | Taster <b>SHIFT</b> : Menja funkciju više-namenskih<br>tastera                                                                                                    |
| PLU   | Taster <b>PLU</b> : Funkcija ulaska u režim prodaje ako se nalazite u osnovnom meniju                                                                                                    |

| С                  | Taster <b>C</b> : Funkcija brisanja jednog po jednog<br>karaktera, takođe se možete njime vratiti u<br>prethodni meni, pri definisanju vrednosti i naziva<br>briše karaktere.       |
|--------------------|----------------------------------------------------------------------------------------------------|
| PROG ART<br>PERIOD | Taster <b>PROG ART / PERIOD</b> : Funkcija<br>programiranja artikla i štampanja izveštaja prodaja<br>artikla, u kombinaciji sa <b>SHIFT</b> vrši štampanja<br>periodičnog izveštaja |
| CHEQUE             | Taster <b>CHEQUE / BON</b> : Funcija plaćanja računa<br>čekom , prilikom programiranja artikla ima funkciju<br>promene na ćirilična slova                                           |
| CARD               | <u>Taster <b>CARD</b></u> : Funkcija plaćanja računa karticom, a<br>u većini menija ima funkciju štampanja podešenih<br>parametara                                                  |
| SUB                | Taster <b>SUB</b> : Funkcija uvida trenutnog stanja na računu (međuzbir), kao i kretanja kroz menije i pod-menije unazad                                                            |
| FOLA 7 &           | <u>Taster <b>TOTAL / OK</b></u> : Funkcija štampanja prethodno<br>definisanog računa, dok u svim drugim menijima<br>ima funkciju potvrde <i>OK</i> .                                |

<u>Alfa – numerički tasteri</u>: Njihova osnovna karakteristika je da višestrukim pritiskom tastera, pravo upisa imaju naizmenično

znaci, slova ili brojevi. Svaki taster je posebno definisan i u funkciji sa tasterom *SHIFT* imaju naznačene funkcije.

### Definicija tastera:

| GPRS<br>1<br>         | <u>Taster 1</u> : Brojna vrednost <i>jedan</i> (1), funkcija<br>razmaka jednog praznog polja, <i>znakovi donja</i><br><i>crta</i> (_), <i>tačke</i> (.), <i>zvezdice</i> (*) i <i>zareza</i> (,), a u<br>kombinaciji sa <b>SHIFT</b> vrši štampanje svih<br>parametara koji se odnose na trenutno podešeno<br>stanje parametara GPRS-a |
|-----------------------|----------------------------------------------------------------------------------------------------|
| SOLD PET              | <u>Taster 2</u> : Brojna vrednost <i>dva</i> ( 2 ), slovne: <i>slovo</i><br><b>A</b> , <i>slovo</i> <b>B</b> , <i>slovo</i> <b>C</b> , a u kombinaciji sa <b>SHIFT</b><br>štampanje prodatih artikala.                                                                                                    |
| CASHIERS<br>3<br>DEF  | <u>Taster 3</u> : Brojna vrednost <i>tri</i> ( 3 ), slovne: <i>slovo</i> D,<br><i>slovo</i> E, <i>slovo</i> F, a u kombinaciji sa SHIFT<br>funkcija ulazak u meni Kasira                                                                                                    |
| CASH IN<br>4<br>GHI   | <u>Taster 4</u> : Brojna vrednost <i>četiri</i> ( 4 ), slovne: <i>slovo</i><br><b>G</b> , <i>slovo</i> <b>H</b> , <i>slovo</i> <b>I</b> , a u kombinaciji sa <b>SHIFT</b><br>funkcija unosa novca                                                                                                    |
| CASH OUT<br>5<br>JKL  | <u>Taster 5</u> : Brojna vrednost <i>pet</i> ( 5 ), slovne: <i>slovo</i><br>J, <i>slovo</i> K, <i>slovo</i> L, a u kombinaciji sa SHIFT<br>funkcija iznosa novca                                                                                                    |
| JOUJINNAL<br>6<br>MNO | <u>Taster 6</u> : Brojna vrednost <i>šest</i> ( 6 ), slovne: <i>slovo</i> M, <i>slovo</i> N, <i>slovo</i> O                                                                                                    |
| Pars                  | <u>Taster 7</u> : Brojna vrednost <i>sedam</i> ( 7 ), slovne:<br><i>slovo</i> P, <i>slovo</i> Q, <i>slovo</i> R, <i>slovo</i> S, a u kombinaciji<br>sa SHIFT konfigurabilna funkcija                                                                                                    |

| E 8                             | <u>Taster 8</u> : Brojna vrednost <i>osam</i> ( 8 ), slovne:<br><i>slovo</i> <b>T</b> , <i>slovo</i> <b>U</b> , <i>slovo</i> <b>V</b> , a u kombinaciji sa<br><b>SHIFT</b> konfigurabilna funkcija                           |
|---------------------------------|----------------------------------------------------------------------------------------------------|
| <sup>(E)</sup> <b>9</b><br>WXYZ | <u>Taster 9</u> : Brojna vrednost <i>devet</i> ( 9 ), slovne:<br><i>slovo</i> W, <i>slovo</i> X, <i>slovo</i> Y, <i>slovo</i> Z, a u kombinaciji<br>sa SHIFT konfigurabilna funkcija                                         |
| X                               | <u>Taster X</u> : Funkcija <i>puta</i> ( <b>x</b> ), znak <i>kosa crta</i> ( <i>I</i> ),<br>znak <i>uzvičnik</i> (!), slovo (š), znak <i>pitanja</i> (?), a u<br>kombinaciji sa <b>SHIFT</b> programiranje poreskih<br>stopa |
| DEPART<br>O<br>ĐŽC              | <u>Taster 0</u> : Brojna vrednost <i>nula</i> ( 0 ), slovne: <i>slovo</i><br>Đ, <i>slovo</i> Ž, <i>slovo</i> Ć, a u kombinaciji sa SHIFT<br>promet po odeljenjima                                                            |
| DATE/TIME<br>ČŠ                 | <u>Taster .</u> : Znak zarez ( , ), znak and ( & ), znak<br>procenat ( % ), znak srednja crta ( - ), slovo Č,<br>slovo Š                                                                                                    |

# 4. RASPAKIVANJE

Po vađenju uređaja iz kartonske kutije odstranivši delove za fiksiranje, sledite uputstvo za korišćenje i pripadajuću dokumentaciju za kasu.

|   | VAŽNE NAPOMENE:                                                                                                    |
|---|----------------------------------------------------------------------------------------------------|
|   | 1. Ne postavljati uređaj u blizini jakog izvora svetlosti i                                                                                                    |
|   | temperature!                                                                                                    |
|   | 2. Ne postavljati uređaj u vlažnu i prašnjivu prostoriju!                                                                                                    |
|   | <ol> <li>Ne priključivati uređaj na strujne krugove velikih</li> </ol>                                                                                                    |
|   | potrošača (npr. veliki rashladni uređaji, motori)                                                                                                    |
|   | <ol> <li>Postaviti ERK tako da kupac i operater</li> </ol>                                                                                                    |
|   | istovremeno imaju dobar pregled LCD pokazivača.                                                                                                    |
|   | 5. Pristup elektronskim komponentama moguć je tek                                                                                                    |
|   | nakon skidanja servisne plombe. <b>Ova radnja je</b>                                                                                                    |
|   | dopuštena isključivo ovlašćenim serviserima.                                                                                                    |
|   | <ol><li>Samo ovlašćeni serviser može da ukloni plombu</li></ol>                                                                                                    |
|   | na registar kasi radi popravke. Svako uklanjanje                                                                                                    |
|   | plombe mimo propisane servisne intervencije                                                                                                    |
| │ | smatraće se zloupotrebom i kao takvo je podložno                                                                                                    |
|   | sankcijama.                                                                                                    |
|   | 7. Preporucuje se da na svakin 6 meseci ovlasceni                                                                                                    |
|   | serviser pregleda registar kasu. Zakonska obaveza je                                                                                                    |
|   | 255 og dopa od fickolizacija ili poslodnja urađanog                                                                                                    |
|   | tobničkog progloda, na disploju urođaja ća so                                                                                                    |
|   | noisvijivati upozoranje POTPERNO JE LIPADITI                                                                                                    |
|   | TEHNIČKI PPECIED u slučaju da nije urađen                                                                                                    |
|   | nregled posle 370 og dana isto upozorenje će biti i                                                                                                    |
|   | štampano na svakom 15-om računu i prilikom                                                                                                    |
|   | ukliučivanja uređaja, a kako vreme prolazi upozorenja                                                                                                    |
|   | će hiti sve učestalija                                                                                                    |
|   | 8. Ukoliko registar kasa nije korišćena duže vreme                                                                                                    |
|   | neophodno je napuniti bateriju, ukoliko je uzeta ta                                                                                                    |
|   | opcija. ERK se ukliučuje u izvor napajanja 24 sata                                                                                                    |
|   | pre ponovnog rada.                                                                                                    |
|   |                                                                                                    |
|   | uključivanja uređaja, a kako vreme prolazi upozorenja<br>će biti sve učestalija.<br>8. Ukoliko registar kasa nije korišćena duže vreme,<br>neophodno je napuniti bateriju, ukoliko je uzeta ta<br>opcija. ERK se uključuje u izvor napajanja 24 sata<br>pre ponovnog rada. |

# 5. UKLJUČENJE ERK ON/OFF

Uređaj **GALEB** *GP-100*, pored spoljnog napajanja od 9V, može da ima i unutrašnje baterijsko napajanje, koje može biti

punjivo, a i ne mora. Uređaj se uključuje pritiskom na taster **MENU** kada je uređaj isključen. Uključenje uređaja je praćeno odgovarajućom pozdravnom porukom kao i zvučnim signalom.

Isključenje uređaja se može odraditi na dva načina.

Prvi i preporučeni način je regularno softversko gašenje uređaja. U osnovnom meniju (MENI 0) pritiskom i zadržavanjem pritiska tastera **MENU** više od 2 sekunde pojavljuje se Meni za softversko gašenje uređaja. Izborom opcije DA, uređaj se gasi uz prateći zvučni signal.

Drugi način, takozvano forsirano gašenje, koje treba koristiti samo u slučaju da se do Menija za softversko gašenje ne može doći (greška fiskalne memorije ili neka druga greška uređaja) implementirano je preko tastera *C*. Pritiskom i zadržavanjem pritisnutog tastera *C*, vise od 5 sekundi uređaj se automatski gasi.

Kasa je opremljena adapterom, 220VAC +/- 22-33V / 50Hz, ranije navedenog izlaznog napona. Adapter služi za napajanje kase i punjenje baterije, ukoliko ista postoji u kasi.

|             | Kada se kasa nalazi u nultom<br>Meniju (na displeju se nalaze | GP - 100                  |  |
|-------------|---------------------------------------------------------------|---------------------------|--|
|             | datum i vreme) :                                              |                           |  |
|             | - Ako adapter nije priključen na kasu, i ne koristite je      |                           |  |
| $\wedge$    | duže od 2, 5 ili 10 minuta, u zavisnosti kako ste izvršili    |                           |  |
| <u>_!</u> _ | podešavanje u Meniju 3.4, ona će se automatski isključiti.    |                           |  |
|             | Auto-isključenje uređaja se dešava samo kada je               |                           |  |
|             | uređaj na interno baterijskom napajanju, a u cilju            |                           |  |
|             | štednje energije baterije. Kada se uređaj nalazi na           |                           |  |
|             | eksternom napajanju uređaj ostaje uključen tj. auto-          |                           |  |
|             | isključenje se ne dešava.                                     |                           |  |
|             | Takođe ovo isključenje treba razlikovati od                   |                           |  |
|             | automatskog isključenja pozadinskog osvetljenja kod           |                           |  |
|             | operatorskog displeja, koje se dešava uvek, bez obzira        |                           |  |
|             | da li je uređaj na internom il                                | i eksternom napajanju.    |  |
|             | Ponovno uključenje pozadinsko                                 | og osvetljenja uređaja je |  |

| na taster MENI. |
|-----------------|
|-----------------|

Pre početka rada, pogledajte da li je papir pravilno postavljen u uređaj!

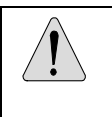

Kada displej nije ispravan, rad na kasi je onemogućen! Ukoliko u radu dođe do kvara na displeju, po otklanjanju kvara kasa nastavlja započetu operaciju.

# 6. UVLAČENJE PAPIRA

a) Poklopac za papir skinuti;

b) Smestiti rolne za papir, podignite polugu štamparskog valjka, i bez velikog napora provucite papir kako je na skici prikazano;

c) Posle provlačenja papira spustite polugu, i pritiskom na taster ▲ *ROLL* izvucite papir oko 25-30mm,

d) Papir kontrolne trake uvucite u rolnu za namotavanje, a zatim rolnu smestite u svoje ležište,

e) Vratite poklopac prostora za papir na svoje mesto

Ispravno:

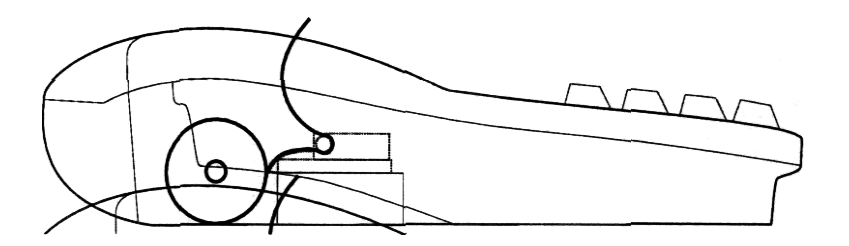

Neispravno:

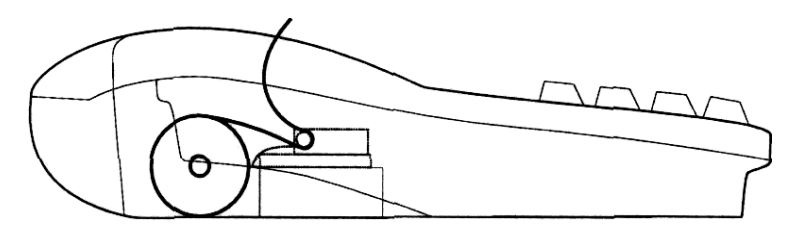

**Napomena:** Papir je samo sa jedne strane termalno osetljiv. U fiskalnu kasu je ugrađen jedan termalni **SEIKO** LTPZ 245U - C384 - E štampač za fiskalne isečke i za kontrolnu traku. Štampač je opremljen senzorom za kraj papirne trake i kod nestanka bilo koje trake štampač prestaje sa radom do postavljanja papirne rolne. Moguće je štampanje ćirilicom i latinicom. Maksimalan broj odštampanih karaktera u svakom redu trake je 18. Dimenzije karaktera su 1 x 3 mm. Štampanje se istovremeno i identično vrši na obe rolne (fiskalni isečci i kontrolna traka). Ako štampač ne daje signal, ili dođe do prestanka napajanja, fiskalna kasa će prekinuti sa radom i posle otklanjanja problema nastaviti započetu operaciju, ili nastaviti štampu započetih fiskalnih dokumenata.

٦

# 7. OPERACIONI MODOVI

| Funkcije rada registar kase biraju se<br>kada displej prikaže (Naziv uređaja,<br>i datum i vreme) : | GP - 100<br>17.01.2012 16:55 |
|----------------------------------------------------------------------------------------------------|------------------------------|
|----------------------------------------------------------------------------------------------------|------------------------------|

Pritiskajući sledeće tastere ulazi se u odgovrajuće modove:

| GPRS<br>1<br>''      | PRODAJA                | Registracija prodaje                                                                                                    |
|----------------------|------------------------|----------------------------------------------------------------------------------------------------|
| SOLD FEET            | IZVEŠTAJI              | Izrada Dnevnog Izveštaja, Preseka<br>stanja, Periodičnog Izveštaja,<br>promena Poreskih Stopa, Izveštaj<br>prodaje artikala, Kasiri, Promet po<br>odeljenjima, Reset Prometa,<br>Unos/Iznos Novca |
| CASHIERS<br>3<br>DEF | Podešavanje<br>uređaja | Podešavanje tastature, Štampača,<br>GPRS Izveštaji, Napon, Operacije<br>DI,Podešavanje štampanja<br>artikala, Definisanje reklamne<br>poruke                                                      |
| CASH IN<br>4<br>GHI  | ARTIKLI                | Unos, Brisanje artikala, Format<br>Baze, Štampanje baze                                                                                                    |

# 8. PRODAJA

U mod Prodaje se ulazi iz početnog Menija pritiskom na taster **1**, i tada se na Displeju ispisuje Prodaja, a ulazak se potvrđuje na taster **PLU** ili taster **TOTAL**, a može se ući i direktno samo pritiskom na taster **PLU**.

Na pokazivaču LCD se ispisuje 'Kasir šifra', a ispod prostor za upis šifre operatera (sl. desno samo u slučaju da je opcija kasir aktivirana) Posle unosa šifre pritiska se taster **TOTAL**.

KASIR SIFRA

## 8.1 FUNKCIJA TASTERA U MODU PRODAJE

1. PRODAJA

| PLU                | Kada se želi izvršiti prodaja artikla sa "n PLU " kodom,<br>potrebno je nakon unošenja broja artikla (npr. 234)<br>pritisnuti taster <b>PLU</b> . Unošenje decimalne tačke se<br>ignoriše i vrednost se prihvata kao ceo broj.                                                                                            |
|--------------------|----------------------------------------------------------------------------------------------------|
|                    | U slučaju da je započet fiskalni dan (izdat bar jedan račun<br>od poslednjeg dnevnog izveštaja), za već uneti artikl je<br>moguća samo promena cene. Posle unosa bar koda (šifre)<br>artikla, naredni pod-meni koji je dostupan korisniku je<br>promena cene. Ostali pod-meniji nisu dostupni u ovom<br>slučaju.          |
| PROG ART<br>PERIOD | <b>Napomena:</b> Ukoliko se korisnik nalazi u Prodaji, dakle<br>otvoren mu je fiskalni isečak, postoji skraćeni postupak za<br>ulazak u Meni Unosa tj. Promene artikla, pritiskom na<br>taster <b>PROG ART</b> , gde se unesi bar kod artikla koji želite<br>da menjate, potvrdite sa <b>OK</b> , i dolazite do cene koju |

|        | možete menjati, unosom nove i potvrdom na <b>OK</b> , ukoliko<br>je isečak imao jednu prodaju, odmah će se izvršiti i prodaja<br>ovog artikla sa novom cenom, ali ukoliko nije bilo prodaja<br>na isečku, već je samo korisnik ušao u Menu Prodaja,<br>onda će se ovim načinom samo izmeniti cena, bez<br>prodaje, koja se mora naknadno izvršiti.                                                                                                    |
|--------|----------------------------------------------------------------------------------------------------|
| SUB    | Međuzbir ( <b>SUB</b> ):<br>Pritiskom na ovaj taster u toku prodaje, na displeju će biti<br>prikazan trenutni iznos računa-međuzbir.                                                                                                    |
| С      | Pritiskanjem ovog tastera, odmah nakon unošenja<br>PLU-koda, prodaja se poništava.<br>Ukoliko se želi storniranje artikla po slobodnom izboru<br>prodatog artikla (pre tastera <i>OK</i> ) pritisnuti taster <i>SHIFT</i> a<br>zatim taster za izvlačenje trake. Na displeju se pojavljuju<br>stavke koje su već odštampane na samom računu, iste se<br>tasterom za traku listaju. Kada ste našli stavku koju želite<br>da stornirate, tasterom <i>PLU</i> ćete izvršiti potvrdu, i na<br>isečku se štampa labela <i>SHIFT</i> + <i>C</i> sa željenim artiklom.<br>Brisanje: Anulira broj pre pritiskanja na funkcionalni<br>taster. Anulira greške nastale pri pritiskanju na<br>funkcionalne tastere. |
| FOFEL  | Zaključuje račun kupca i markira plaćanje gotovinski. Ako je pre pritiska na taster uvedena suma koju daje kupac na računu se štampa iznos i ostatak novca. Ako je kupac dao manji iznos nego što je potrebno izvršeno je parcijalno plaćanje. Parcijalno plaćanje je dozvoljeno kod plaćanja u alternativnim sredstvima. Za detalje pogledati opis tastera <b>CHEQUE</b> i <b>CARD</b> .                                                                                                    |
| CHEQUE | Ovi tasteri se koriste za plaćanje karticom ili čekom;<br>Prvo se unese suma. Pritiskom na željeni taster izvršava<br>se plaćanje.<br>Dozvoljeno je i kombinovano plaćanje istog računa<br>(kombinacija više načina plaćanja na istom isečku).                                                                                                    |
| Ček    | <b>Primer:</b> Odabirom načina plaćanja npr. <i>CARD</i> , sredstva sa kartice ne pokrivaju ceo račun. Na displeju se pokazuje                                                                                                    |

| +             | ostatak računa. Ukoliko želimo da ostatak platimo čekom,                                                                     |
|---------------|----------------------------------------------------------------------------------------------------|
| Kartica       | čekom. Ukoliko pak želimo da ostatak platimo gotovinski,<br>pritiskom na <b>OK</b> izvršeno je plaćanje i zatvoren je račun. |
|               |                                                                                                    |
|               |                                                                                                    |
|               |                                                                                                    |
| CARD<br>PRINT |                                                                                                    |

Napomena: Kod evidentiranja prometa može se desiti sledeće:

 Ako se dostignu maksimalne vrednosti ukupnog prometa tada se pojavljuje poruka: Uradite Dnevni Izveštaj!, nakon čega se ne može nastaviti evidentiranje prodaje već samo zaključenje tekućeg računa i izrada Dnevnog Izveštaja.

# 8.2 IZGLED I SADRŽAJ FISKALNOG ISEČKA

Fiskalni isečak je u skladu sa Pravilnikom o izgledu fiskalnih dokumenata, kao što predviđa Uredba o načinu evidentiranja prometa preko registar kasa sa fiskalnom memorijom. Fiskalni isečak, kao i ostali fiskalni dokumenti (Dnevni Izveštaj, Presek Stanja i Periodični Izveštaj) završavaju se fiskalnim logom. On se štampa u veličini 5 x 5 mm.

Izgled fiskalnog loga je

1) Naziv i adresa prodajnog mesta

### Sadržaj fiskalnog isečka

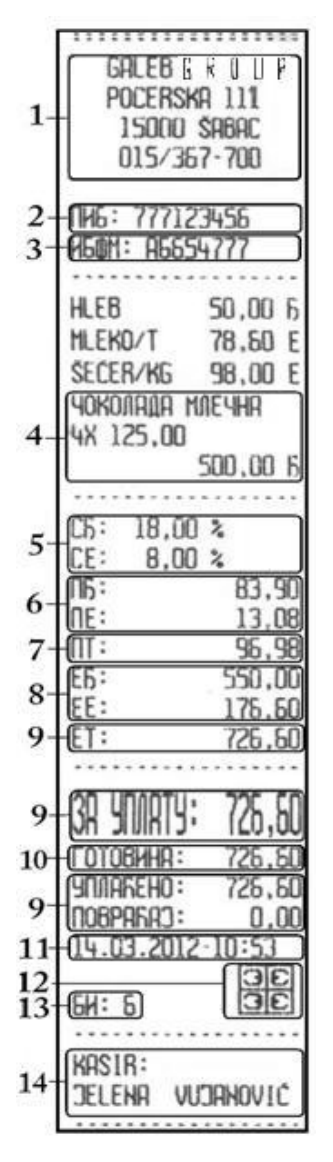

2) Poreski identifikacioni broj (PIB) 3) Identifikacioni broj fiskalnog modula (IBFM) 4) Naziv, količina, cena jedinice mere, oznaka poreske stope i vrednost evidentiranog prometa proizvoda, odnosno usluga 5) Specifikacija poreskih stopa 6) Iznos poreza po poreskim stopama 7) Ukupan iznos poreza 8) Vrednost prometa po poreskim stopama 9) Ukupna vrednost evidentiranog prometa, vrednost uplaćenog iznosa i vrednost razlike za povraćaj 10) Sredstvo plaćanja (gotovina, ček, kartica) 11) Dan, mesec, godina, sat i minut sačinjavanja fiskalnog isečka 12) Fiskalni logo

- 13) Redni broj fiskalnog isečka
- 14) Aktivni operater

### **8.3 PRIMERI PRODAJE**

# 8.3.1 Prodaja preko kartice, čeka i gotovinski

• Prodaja artikala

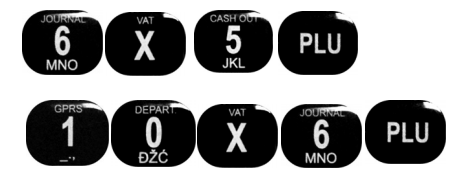

Unos iznosa koji se plaća karticom

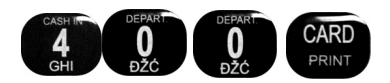

Unos iznosa koji se plaća čekom

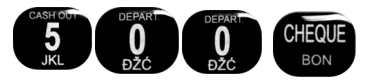

Ostatak se plaća gotovinski pritiskom na:

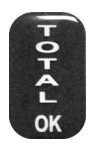

|   | GAI<br>POI<br>11                              | LEB (<br>CERSH<br>5000<br>15/38           | k II 1<br>KA 11<br>ŠABA<br>57×70                           | 1<br>1<br>1<br>1<br>0<br>0                                                                                                    |  |
|---|-----------------------------------------------|-------------------------------------------|------------------------------------------------------------|----------------------------------------------------------------------------------------------------|--|
|   | 146:<br>160M:                                 | 77712<br>A665                             | 23451                                                      | 2                                                                                                    |  |
| - | HLEB<br>6X 50<br>MLEKO                        | ,00<br>/T                                 | 300                                                        | ,00 6                                                                                                    |  |
|   | IUX (                                         | 0,0U                                      | 785                                                        | ,00 E                                                                                                    |  |
|   | C6:<br>CE:<br>N6:<br>NF:<br>E6:<br>E6:<br>E1: | 18,0<br>8,0                               | 0 %<br>0 %<br>1<br>3<br>7<br>1.0                           | 45,78<br>58,22<br>03,98<br>00,00<br>86,00<br>86,00                                                                                                    |  |
|   | 38 4                                          | MAT                                       | •                                                          |                                                                                                    |  |
|   | ЧЕК:<br>КАРТ<br>ГОТО<br>УПЛА<br>ПОВР<br>14.0  | ица:<br>вина<br>бено<br>абај<br>а.20<br>7 | ),(<br>;<br>;<br>;<br>;<br>;<br>;<br>;<br>;<br>;<br>;<br>; | 86,0<br>100,0<br>100,0<br>186,0<br>186,0<br>186,0<br>0,0<br>156<br>0,0<br>156<br>156<br>0,0<br>156<br>0,0<br>156<br>156<br>156<br>156<br>156<br>156<br>156<br>156 |  |
|   | KASI<br>Jele                                  | R:<br>NA 1                                | ACUV                                                       | NOVIĆ                                                                                                    |  |

- U slučaju da je iznos koji je unet karticom jednak, automatski se zatvara račun, dok u slučaju da je vrednost koja se plaća karticom veća od sume, na displeju će biti ispisana greška "VELIKA SUMA ZA OVU VRSTU UPLATE".
- Ukoliko se prilikom prodaje pojavi upozorenje, "Fiskalni račun se mora završiti", znači da je postignut maksimalan broj prodaja po isečku, ili je došlo do popunjenosti finansijskog dela po prodatim artiklima. Potrebno je račun zatvoriti, pritiskom na TOTAL, i može se nastaviti dalji rad na fiskalnoj kasi.

### 8.3.2 Prodaja sa storniranjem

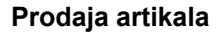

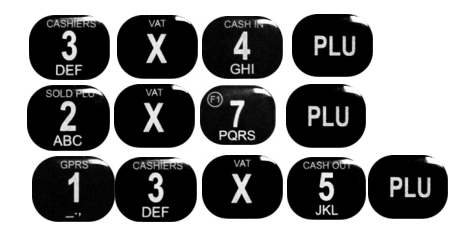

Storniranje artikla (metodom listanja prodatih artikala):

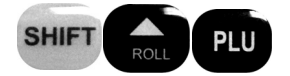

Tasterom ▲ *ROLL* i *SUB* bira se željena stavka za storniranje.

Lista stavki za storniranje pojavljuju se na displeju. Potvrda storniranje je tasterom *PLU* ( u konkretnom slučaju primenjuje se taster dok se na displeju ne pojavi natpis HLEB ...).Tasterom *PLU* potvrđuje se storniranje istog. Na displeju će biti prikazana količina storniranog artikla i u desnom i uglu će pisati **ST**.

27

### Storniranje zadnje prodate stavke na računu:

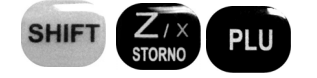

| ******                                                          |
|-----------------------------------------------------------------|
| GRLEB E + 1    +<br>POCERSKA 111<br>15000 \$RBRC<br>015/367-700 |
| NH6: 777123456<br>H60M: A66554777                               |
| 40KO/AAA M/E4HA<br>3X 125,00                                    |
| Э75,00 Б<br>KISELA VODA/T                                       |
| 2X 33,50 67,00 S<br>HLEB                                        |
| 13A 50,00<br>650,00 K                                           |
| MLEKO/T 78,60 E<br>Ctopho<br>Hleb                               |
| -1.3X 50,00<br>-650,00 6                                        |
| 2X 50,00 100,00 K                                               |
| C5: 18,00 %<br>CE: 8,00 %                                       |
| Π5: 82,58<br>ΠE: 5,82                                           |
| E6: 542,00                                                      |
| EE: 78,60<br>ET: 620,60                                         |
| 38 YTMATY: 620,60                                               |
| Fotobhha: 620,60<br>Yinareho: 620,60                            |
| 100PH6K3: 0,00<br>14.03.2012-11:07                              |
| 6H: 10                                                          |
| Kasir:<br>Jelena vujanović                                      |

**Napomena:** Nakon pritiska na taster **TOTAL**, a samim tim i zatvaranja fiskalnog računa, nemoguće je uraditi storniranje prodatih artikala.

#### Storniranje svih artikala sa istim kodom (Bar - kodom)

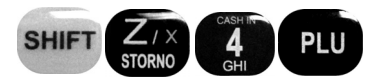

Uređaj će stornirati artikal sa bar kodom 4, po svim stavkama na računu.

#### Storniranje celog računa

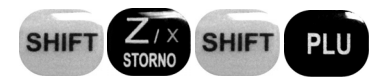

Posle ove kombinacije uređaj stornira ceo račun i završava račun sa iznosom 0,00.

### 8.3.3 KORIŠĆENJE BAR-KODA SA ETIKETA KOJI FOMIRA VAGA

Format bar-koda ,kada je u kodu definisana šifra artikla i količina

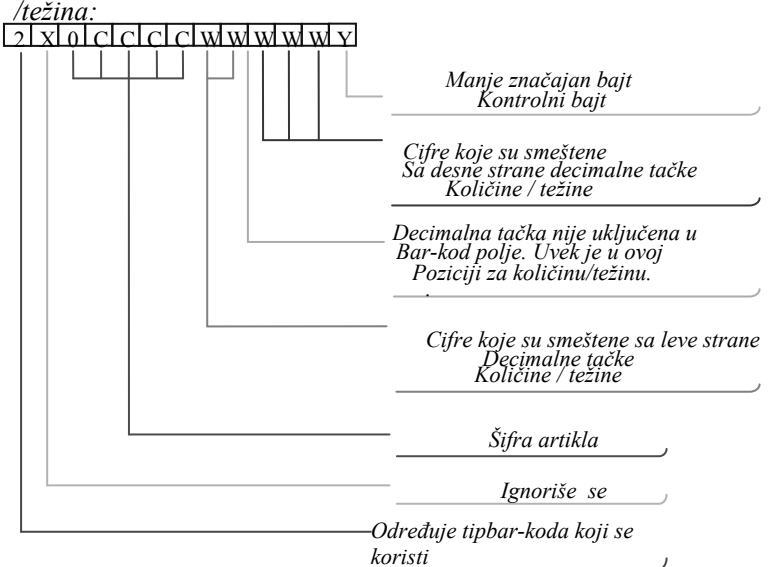

*Naponena*: Ovaj tip bar-koda je takođe podržan kada se bar-kod unosi tastaturom;

*U tom slučaju kontrolna suma treaba da bude određena, ali se vrednost ignoriše ;* 

#### Primer:

U bazi elektronske vage koja je konektovana na termalni printer etiketa upisan je artikal:

Za PLU 5 upisan je bar kod 55. Ako na vagi izmerimo težinu od 0,670kg i postavimo da prodajemo artikal sa PLU kodom 5 termalni štampač će odštampati bar kod 2400055006701 što označava:

2 - tip bar koda koji se koristi

4 – označava da je težinski bar kod 00055 – prodat je artikal sa PLU kodom 5 i bar kodom 55 00670 – prodati artikal ima težinu 0,670 kg 1 – Označava check sum

Kada se interni bar kod 2400055006701 očita bar kod čitačem povezanim na kasu GALEB GP-100 automatski se izvrši prodaja artikla sa PLU kodom 55 (ne sa PLU kodom 5 kao sto je upisano u PLU bazi vage). Kasa automatski prodaje artikal sa PLU kodom 55 pomnožen sa težinom 0,670kg tj. 0,67x(cena artikla).

Prodat je artikal sa PLU kodom 5 u PLU bazi vage (čiji je bar kod 55) odnosno artikal sa PLU kodom 55 u PLU bazi kase.

Artikal sa PLU kodom 5 u PLU bazi vage odnosno artikal sa PLU kodom 55 u PLU bazi kase moraju imati isti naziv i cenu.

**Napomena**: Savet pri pravljenju PLU baze podataka u kasi i vagi, poželjno je radi lakšeg snalaženja da PLU kodovi istih artikala u kasi i vagi nose iste PLU kodne brojeve i pri tom je obavezno da bar kodovi u vagi imaju istu vrednost kao i PLU kodovi u kasi odnosno u ovom slučaju kao i PLU kodovi u vagi. Poželjno je odabrati neke vrednosti npr. Od 200 do 300, za ovakve interne težinske bar kodove artikala u prodajnom objektu.

# 9. IZVEŠTAJI

### 9.1 Dnevni izveštaj

2.1 DNEVNI IZVESTAJ

Prvi pod-meni omogućava izradu Dnevnog Izveštaja.

Postoje tri načina za izradu Dnevnog izveštaja

- 1. pritiskom na taster 2 i potvrdom na taster TOTAL,
- pritiskom na brzi taster Z / x i potvrdom na taster TOTAL
- 3. listanjem Menija i potvrdom na taster TOTAL

Ulaskom u ovaj pod-meni (taster **TOTAL**), otvara se meni za potvrdu izrade izveštaja.

Pritiskom na taster **TOTAL** štampa se *Dnevni izveštaj,* a na taster **C** se otkazuje štampa istog.

| DNEUNI  | IZVESTAJ |
|---------|----------|
| (OK)-DA | (C)-NE   |

**Napomena:** Ukoliko je u meniju 3.5, "Operacije dnevnog izveštaja", uključena opcija za upit o štampanju prodaje artikala, i ukoliko je uključena opcija za upit o resetu prodaje artikala, ovi upiti će se pojavljivati pre upita o potvrdi izrade *Dnevnog Izveštaja*.

**Napomena:** Postoji zvučno i vizuelno upozorenje korisniku da je ostalo manje od 50 slobodnih Dnevnih Izveštaja u FM.

Napomena: Ukoliko dođe do neispravnosti operativne memorije, kasa će to prijaviti porukom na disleju, "Potrebno je uraditi reset".

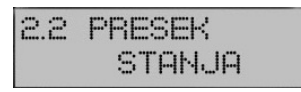

### 9.2 Presek stanja

Drugi pod-meni služi za izradu Preseka stanja.

Postoje tri načina koja omogućavaju izradu Preseka stanja :

- 1. dva puta pritiskom na taster 2 i potvrdom na taster *TOTAL*
- 2. pritiskom na brze tastere **SHIFT + Z / x** i potvrdom na taster **TOTAL**
- 3. listanjem menija i potvrdom na taster TOTAL.

Ulaskom u ovaj pod- meni (taster *TOTAL*), otvara se meni za potvrdu izrade izveštaja.

Pritiskom na taster **TOTAL** štampa se **Presek stanja**, a na taster **C** se otkazuje štampa istog.

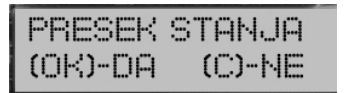

| 2.3 | PERIODICNI |  |
|-----|------------|--|
|     | IZVESTAJ   |  |

9.3 Periodični izveštaj

Treći pod-meni služi za izradu *Periodičnog izveštaja*.

Postoje tri načina izrade Periodičnog izveštaja:

- 1. pritiskom na taster 2 zatim 3 i potvrdom na taster *TOTAL*,
- 2. pritiskom na brze tastere **SHIFT + PROG ART** i potvrdom na taster **TOTAL**,

3. i listanjem Menija i potvrdom na taster TOTAL.

Ulaskom u ovaj pod-meni (taster **TOTAL**), otvara se Meni izbor, da li se traži *Periodični izveštaj* od datuma do datuma ili po mesecima.

Pritiskom na taster **A** *ROLL* vrši se izbor između dve opcije. Ukoliko se odabere opcija po datumu, otvara se

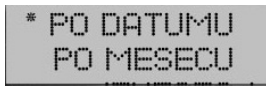

meni za unos početnog i krajnjeg datuma traženog perioda, nakon kog se vrši potvrda štampanja na taster **TOTAL**.

Prvo-ponuđena vrednost početnog datuma je datum fiskalizacije, a ponuđena vrednost krajnjeg datuma je trenutni datum u kasi.

| 15.01.2012 |
|------------|
| 17.01.2012 |

Nakon unosa početnog datuma i unosa krajnjeg datuma, pritiskom

na taster TOTAL vrši se štampa traženog Periodičnog Izveštaja.

Ukoliko se odabere opcija po mesecu, otvara se Meni za unos početnog i krajnjeg meseca traženog perioda.

Prvo-ponuđena vrednost početnog meseca je četiri meseca unazad, od trenutnog meseca u kasi, a prvoponuđena vrednost krajnjeg meseca

' OKTOBAR 2011 NOVEMBAR 2011

je trenutni mesec u kasi. Odabir meseca se vrši pritiskom na tastere za listanje. Nakon odabira početnog datuma i unošenja krajnjeg datuma, pritiskom na taster **TOTAL** se vrši štampa traženog Periodičnog Izveštaja.

### 9.4 Izveštaj prodaje artikala

2.4 Izveštaj prodaje artikala

Sledeći pod-meni služi za štampanje prodatih artikala.

Ulaskom u ovaj pod-meni ( taster 2, zatim taster 4, i potvrda na taster *TOTAL*), otvara se pod-meni:

1. za štampu izveštaja

Ukoliko se na ekranu nalazi upit za potvrdu štampe izveštaja, pritiskom na taster **TOTAL** se vrši štampanje Izveštaja sa prometima za svaki od prodatih artikala.

Pritiskom na taster C se otkazuje štampa celog izveštaja.

Takođe, pošto broj prodatih artikala može biti veliki, a samim tim i dužina Izveštaja, štampanje istog se može u svakom trenutku prekinuti pritiskom na taster *C*.

Potvrdite (OK)-Da (C)-Ne

**Napomena:** Pri štampanju Izveštaja Prodaje Artikala, štampaju se samo aktivirani parametri, Bar kod, Cena ili Količina (videti Meni 3.6)

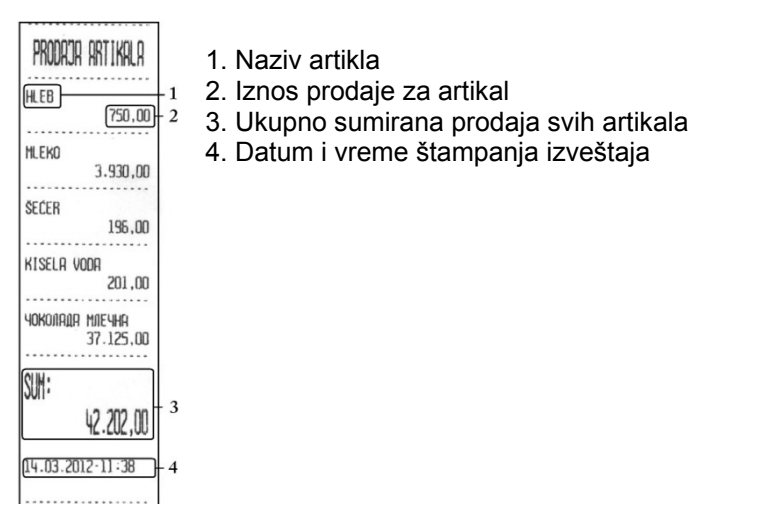

### Napomena:

Ukoliko se na ekranu nalazi upit za reset prometa, pritiskom na taster **TOTAL** vrši se anuliranje prometa po artiklima. Na kraju operacije anuliranja prometa artikala, štampa se obaveštenje o završenoj operaciji na traci.

### 2.5 KASIRI

### 9.5 Kasiri

Uređaj poseduje funkciju KASIRI, čija implementacija ima ulogu kontrole korišćenja uređaja od strane više prodavaca.

Uređaj obezbeđuje definisanje do 10 korisnika koji imaju pristup rada.

Svakom korisniku može se definisati naziv, tj. opis korisnika do 18 karaktera, nivo pristupa uređaju (*VISOK, SREDNJI, NIZAK*), kao i jedinstvena šifra za datog korisnika (max. 6 cifara ).

Kada je ova funkcija uključena svaki korisnik **mora** pomoću svoje šifre da pristupi uređaju.

Na ovaj način, vodi se i evidancija korišćenja uređaja od strane korisnika, koja se može očitati iz internog žurnala. Po prijavi kasira, na svakom računu u dnu pojavljuje se tekst koji definiše kasira koji je izvršio naplatu za dati račun.

### KASIR NIVO VISOK

### Nivoi pristupa :

\* **VISOK:** Korisnik koji ima ovaj nivo pristupa može u potpunosti kontrolisati uređaj.

Ovaj nivo predstavlja administratorski nivo pristupa, i obezbeđuje da vlasnik uređaja ima kontrolu, pa čak i da menja šifre ostalih korisnika.

Korisnik koji je definisan kao operater 10, uvek ima ovaj nivo pristupa i nije moguće njegov nivo promeniti. Ovaj korisnik ima inicijalnu šifru **5555**.

**SREDNJI:** obezbeđuje korisniku da može koristiti uređaj u svim opcijama osim promene koje se tiču dela ostalih korisnika (opis, šifra, naziv).
\* **NIZAK:** ovaj nivo obezbeđuje da korisnik može vršiti prodaju, dakle MENI 1, zatim raditi Dnevne Izveštaje i Preseke Stanja.

Sve ostale mogućnosti su zabranjene ovom nivou.

Za svakog korisnika vodi se i evidencija prodaje koja se može odštampati tasterom *CARD*.

Tasterom **TOTAL** ulazi se u pod-meni za definisanje funkcije kasiri, reset prometa kasira ili štampanje stanja kasira.

Tasterom za navigaciju ▲ *ROLL, SUB*, birate jednu od tri različite operacije nad kasirima.

### 1. Štampanje stanja kasira:

Pri štampanju kasira štampa se validan naziv kasira, ukupna finansijska vrednost koju je kasir ostvario od poslednjeg reseta prometa, nivo pristupa kasira i šifra, ako je trenutno prijavljen kasir koji vrši štampanje dokumenata najvišeg prioriteta (**VISOK**).

### 2. Reset prometa po kasirima:

Potvrdom ove opcije štampaju se kasiri kao u predhodnom meniju i vrši se reset prodaje kasira.

### 3. Uključenje/isključenje funkcije kasiri:

Uključenje / isključenje funkcije kasiri, predstavlja podmeni

u kome se vrši podešavanje funkcije kasiri. Tasterom za potvrdu ulazi

se u pod-menije za podešavanje korišćenja funkije KASIRI.

Prvi pod-meni u definisanju predstavlja pod-meni za izbor korišćenja date opcije.

Tasterom za pomeranje papira, birate jednu od dve mogućnosti označene kao **DA** i **NE**, tj. da li koristite datu opciju (DA) ili isključujete istu.

U slučaju izbora opcije **DA**, prelazite u naredni pod-meni za podešavanje vremena i načina odjave kasira. U ovom pod-meniju se bira TIME out kasira. tj. vreme do odjave kasira.

| KASIRI FUNKCIJA       | KASIRI | FUNKCIJA | OPR:     | 10 |
|-----------------------|--------|----------|----------|----|
| <ok> - DEFINISAN</ok> | *DA    | NE       | OPERATER | 10 |

# ODJAVA KASIRA:

Uređaj pruža više načina odjave prijavljenog kasira.

• AUTO mod - posle svakog završenog računa ili povratkom na osnovni meni prijavljen kasir biće odjavljen.

• **OFF mod** - u ovom modu kasir se mora sam odjaviti preko tastature uređaja, korišćenjem taster **C** u osnovom meniju, kada nije započet račun, čime se odjavljuje prijavljeni kasira.

• 60s, 30s – predstavlja mod odjave posle određenog vremana. Kasir će biti automatski odjavljen posle završenog računa i isteka definisanog vremena.

**Napomena:** Ova odjava se dešava samo u Meniju prodaje i osnovnom Meniju. U svim ostalim Menijima kasir ostaje prijavljen dok se sam ne odjavi.

Tasterom *TOTAL* prelazi se u sledeći pod meni.

U ovom pod-meniju bira se kasir čija se podešavanja menjaju. Tasterom za pomeranje trake prelazi se na sledećeg operatera. Tasterom *TOTAL* ulazi se u pod-menije za promenu datog operatera. U ovom pod-meniju kao i u svim pod-menijima nižim od ovog, tasterom *CARD* štampa se trenutno podešavanje za datog operatera. Pod-meni u kome se definiše opis operatera, realizuje se koristeći tastere na tastaturi sa označenim slovnim karaterima. Tasterom C briše se poslednji unet karakter, **STORNO** briše ceo naziv.

Tasterom TOTAL prelazite na sledeći pod-meni.

Biranje nivoa pristupa za datog operatera.

Tasterom za izvlačenje papira menja se željeni nivo pristupa. Taster **OK** – prelazak na sledeći pod-meni.

Unos šifre operatera. Šifra se unosi preko tastature. Uneta šifra ne može da ima vrednost već postojeće šifre.

### Prijava – Odjava kasira

Kada je funkcija KASIRI uključena, uređaj zahteva prijavu korisnika kako bi dalje mogao koristiti ostale funckije uređaja. U slučaju pokušaja korišćenja uređaja pre prijave na displeju korisnika pojaviće se poruka upozorenja. Potrebno je da korisnik preko tastature uređaja unese svoju šifru i potvrdi unos tasterom *TOTAL*.

Posle pravilno unete šifre uređaj ulazi u mod prodaje ( uspešna prijava je praćena sa tri kratka zvučna signala) i dalje je korisniku omogućeno da koristi uređaj sve do odjave.

U slučaju odjave kasira ( bez obzira na mod odjave) na displeju korisnika pojavljuje se poruka:

| KASIR     |   |
|-----------|---|
| ODJAVLJEN | ļ |

<u>Ako u toku unosa šifre kasira, uneta vrednost šifre ne odgovara</u> ni jednoj šifri pristupa uređaju, na ekranu će se pojaviti poruka upozorenja: **VREDNOST NIJE DOBRA** !

Svaki kasir ima i svoj nivo pristupa funkcijama uređaja. U slučaju da korisnik pokuša da koristi funkciju koju njegov nivo ne dozvoljava, na ekranu se pojavljuje poruka: **NEMATE PRAVA PRISTUPA !!** 

### PRIMER:

Primer je zasnovan na prijavi kasira koji ima šifru 5555 i odjavi istog kasira.

U osnovnom Meniju kasir unosi svoju šifru koristeći tastaturu uređaja, nakon čega uređaj ulazi u mod prodaje:

Kasir se odjavljuje na onaj način koji je prethodno definisan u pod-meniju Odjava kasira. U slučaju da se kasir

odjavljuje preko tastature uređaja, onda mora koristiti sekvencu taster **MENU**, **C** odjavljuje kasira, na ekranu dobićete

\* STAMPA RESET

odjavnu poruku i uređaj se vraća u osnovni Meni gde je ponovo potrebna prijava korisnika za dalji rad.

### NAPOMENA:

Prijava korisnika se može vršiti i preko PC-ja koristeći funkcije protokola uređaja.

**Bar - kod čitač:** Uređaj dozvoljava i prijavu korisnika koristeći bar kod čitač na uređaju. Za ovu funkciju potrebno je šifre korisnika implementirati u vidu bar kod-a kako bi mogle biti očitane od strane čitača i šifra mora biti implementirana sa minimum 4 cifre. Uređaj se nalazi u osnovnom meniju.

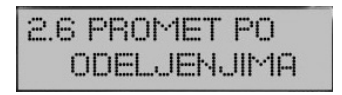

## 9.6 Odeljenja

Sledeći pod-meni je vezan za funkcije odeljenja. Ulaskom u ovaj pod-meni (taster 2, zatim taster 6, i potvrda na taster *TOTAL*), otvaraju se dve opcije pod-menija:

- 1. za štampanje prometa po odeljenjima
- 2. i za reset prometa po odeljenjima.

Prelaz između opcija se postiže tasterima za izvlačenje papira.

Pritiskom na taster **TOTAL** vrši se potvrda selektovane opcije.

Prvom opcijom se vrši štampanje prodaje po odeljenjima, dok se drugom opcijom, takođe štampa prodaja po odeljenjima, ali sa razlikom što se istovremeno i anulira prodaja po odeljenjima. Izgled izveštaja o prometu po odeljenjima:

Izvestaj o anuliranju prometa po odeljenjima: Izvestaj o anuliranju prometa po odeljenjima:

|                                               | RESET PRODAJE<br>ODELJENJA                    |
|-----------------------------------------------|-----------------------------------------------|
| Naziv odeljenja<br>Iznos prodaje za odeljenje |                                               |
|                                               |                                               |
|                                               |                                               |
|                                               |                                               |
|                                               |                                               |
|                                               | Naziv odeljenja<br>Iznos prodaje za odeljenje |

### 9.7 Reset prometa

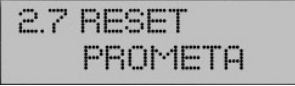

Reset prometa se odnosi na svaki promet koji je zabeležen na artiklima po kojima je izvršena prodaja.

Ulaskom u ovaj pod-meni ( taster 2, zatim taster 7 i potvrđivanje se vrši na taster **TOTAL**), otvara se pod-meni potvrde da li želite uraditi reset prometa.

9.8 Poreske stope

Ovaj pod-meni se koristi za podešavanje poreskih stopa.

Ulaskom u ovaj pod-meni (taster 2, zatim taster 8 i potvrđivanje se vrši na taster TOTAL), otvaraju se redom pod-meniji za podešavanje svake od 9 poreskih stopa. Shodno Zakonu o fiskalnim kasama Republike Srbije, fiskalne kase omogućavaju do 30 promena poreskih stopa. Nakon 30-te promene poreskih stopa zabranjeno je dalje evidentiranje prodaje, kao i svaki upis u Fiskalnu Memoriju, ali se u svakom trenutku mogu iščitati podaci iz iste (Presek Stanja, Periodični Izveštaj ).

1-A: 2-G: 3-D: 4-Đ: 5-E: 6-Ž: 7-I: 8-J: 9-K.

Nakon unosa tražene vrednosti, sa 4 cifre, od čega su dve decimale. pritiskom na taster TOTAL prelazi se na sledeću Poresku Stopu i tako redom svih 9 poreskih stopa. Nakon unosa poslednje Poreske Stope, otvara se Meni za potvrdu promene Poreskih Stopa.

Pritiskom na taster **C** se otkazuje kompletna operacija, dok se pritiskom na taster **TOTAL** potvrđuje i štampa promena Poreskih Stopa, gde se može videti labela sa definisanim Poreskim Stopama, kao i ukupan broj preostalih promena.

Napomena: Promena Poreskih Stopa je moguća tek po zaključenju Dnevnog Izveštaja za prethodni period.

Napomena: Ukoliko se FM popuni po bilo kom osnovu, pojavljuje se poruka "Fiskalna memorija je puna", i nakon toga biće dozvoljeno samo njeno iščitavanje.

> 2.9 UNOS/IZNOS NOUCA

POR.STOPA **µ** - \*\*

° .

## 9.9 Unos / Iznos novca

Sledeći pod-meni se koristi za unos/iznos novca iz kase.

Ulaskom u ovaj pod-meni (taster 2, zatim taster 9 i potvrđivanje se vrši na taster *TOTAL*), otvaraju se 3 pod-menija:

- 1. pregled unosa/iznosa (dakle ostvareni promet)
- 2. iznos novca
- 3. i unos novca.

Iznos prometa se odnosi na ukupno naplaćene račune u gotovini, tj iznos naplaćen izradom računa.

Prilikom otvaranja pod-menija iznos novca, ponuđena vrednost (vrednost ispisana na displeju) se odnosi na maksimalni iznos koji se može uzeti iz kase, i evidentirati potvrdom na taster **TOTAL**.

Unos novca, prvo-ponuđena vrednost je 0.00 i potrebno je ukucati koji se iznos novca unosi u kasu. Potvrda unosa se radi pritiskom na taster **TOTAL**.

Izgled izveštaja koji se štampa nakon unosa novca;

IZNOS NOVCA: 2.000,00 UNOS/IZNOS UHOS HOVCA: 0,00 IZNOS HOVCR: 2.000.00 U KRSI (HOVAC): 35.204,50

Izgled izveštaja koji se štampa nakon iznosa novca:

| UNOS NOVCA;<br>3.000,00                                  |
|----------------------------------------------------------|
| UNOS/12NOS                                               |
| UNOS NOVCA:<br>3.000,00                                  |
| 12NOS NOVCH:<br>2.000,00<br>U KRSI (NOVRC):<br>39.204,60 |

Galeb Group

3.1 PODESAVANJE TASTATURE

# 10. PODEŠAVANJE UREĐAJA

Za podešavanje uređaja tj.

periferija uređaja služi Meni 3. U ovom Meniju možete uraditi podešavanja zvuka tastera tastature, printera ili izmeriti eksterno napajanje, dobiti stanje GPRS-a...

U svakom trenutku kada se nalazite u ovom meniju ili bilo kom pod-meniju, možete izvršiti štampanje trenutnog stanja podešavanja tasterom *CARD*.

# 10.1 Podešavanje tastature

Prvi pod-meni omogućava podešavanje zvuka tastature.

Ulaskom u ovaj pod-meni (taster TOTAL), omogućeno je biranje zvuka tastature, tj. da li je pri korišćenju taster praćen kratkim zvukom ili ne. Izborom vrednosti **DA** tj. **NE** (taster za navigaciju) vrši se uključivanje tj. isključivanje ove opcije.

# 10.2 Podešavanje štampača

U ovom meniju vrše se sva neophodna podešavanja za termalni printer na uređaju.

Korisnik može da vrši podešavanja Brzina štampe (od 0 do 5), Footer (dužinu footera - dela papira koji izlazi

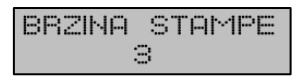

3.2 PODESAVANJE STAMPACA

na kraju svakog štampanog dokumenta, od 1 do 8), *Jačina štampe* (inteziteta od 1 do 5), *Roll brzina* (brzinu namotavanja rewinder-a ( kotura ), od 0 do 8.

3. PODESAVANJE UREDAJA Tasterom **TOTAL** se ulazi u pod-meni koji omogućava podešavanje brzine štampe. Brzina štampe ima vrednosti od 0 do 5 gde veći broj označava i veću brzinu. Izbor brzine je pomoću tastera od 1 do 5 na tastaturi ili koristeći taster za pomeranje papira. Potvrda izabrane vrednosti je tasterom **TOTAL**.

Isti je postupak za svaki pod-meni ovog Menija.

Provera trenutno podešenih vrednosti možete izvršiti tasterom *CARD*.

U ovom meniju korisniku se pruža mogućnost štampanja trenutnog stanja modema GPRS komunikacije. Izbor štampe se vrši tasterom za pomeranje papira. Meni sadrži dva pod-menija koja birate tasterima za navigaciju.

Pod-meni u kome se vrši štampanje podešavanja prema serveru Poreske Uprave (PU) kao i očitane vrednosti

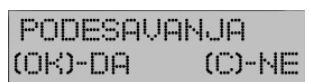

sa mreže operatera. Tasterom **TOTAL** štampaju se vrednosti podešavanja, tasterom C izlazi se iz ovog pod-menija bez štampanja dokumenta.

Vrednosti koje su dobijene pri štampanju, predstavljaju ujedno i proveru rada modema uređaja. U slučaju da u delu *SIM (ICCID)* dobijete vrednost označenu kao *ERROR,* signalizira se da je uređaj detektovao grešku pri čitanju SIM kartice, te modem uređaja ne može vršiti slanje podataka na GPRS mrežu. Za ovaj slučaj obratite se ovlašćenom servisu.

Ako je vrednost, **NIVO SIGNALA,** manji od 10, uređaj neće slati podatke na Server Poreske Uprave.

Problem je u lošem signalu koji se može rešiti odgovarjućom eksternom antenom.

<u>OPERATER</u> može imati vrednost <u>NO NETWORK</u>. U ovom slučaju uređaj se ne može prijavti na mrežu operatera. ( proveriti PIN i PUK na kartici i obratiti se ovlašćenom servisu)

| GPRS                                |                                                        |
|-------------------------------------|--------------------------------------------------------|
| IMEI:<br>35365985632451255          | Vrednost za IMEI modula u uređaju.                     |
| SIM(ICCD)<br>8938105236548523645878 | Vrednost očitanog broja SIM kartice                    |
| NIVO SIGNALA:                       |                                                        |
| 22<br>IMSI:                         | Vredost jačine signala GSM mreže( 0-31)                |
| 22004589654215<br>OPERATER:         | Vrednost IMSI broja mreže na koju se uređaja prijavio. |
| Mobtel                              | Naziv operatera GSM mreže.                             |
|                                     |                                                        |

Pod-meni za štampanje trenutnog stanja uređaja pri slanju na server Poreske Uprave, a dobija se duplim pritiskom na taster 3, potvrdom na **TOTAL**, i sa tasterom za izvlačenje papira se može kretati do potrbnog Izveštaja, gde se može proveriti, između ostalog, i vreme naredne konekcije GPRS uređaja na server PU.

| STANJE  | GPRS | PU |
|---------|------|----|
| (OK)-DA | (C)- | ΝE |

| ALL<br>RESET<br>TAX<br>SEND 051111 144923 | Opis komande prema serveru poreske uprave.                                      |
|-------------------------------------------|---------------------------------------------------------------------------------|
| Vreme slanja:<br>05.11.2011. 14:49        | Vreme slanja na server poreske uprave.                                          |
| Poslednja kon:<br>05.11.2011. 15:15       | Vreme zadnjeg pokušaja pristupa GSM mreži                                       |
| Poslednji dnevni:<br>123                  | Broj zadnjeg dnevnog izveštaja poslatog na server poreske uprave.               |
| Broj pokušaja<br>3/6                      | Broj pokušaja slanja fajlova na server poreske uprave<br>ukupan/poslednji fajl. |
| Naredna kon.<br>07.11.2011 14:49          | Vreme naredne konekcije modema.                                                 |
|                                           |                                                                                 |

# 10.4 Napon

3.4 NAPON 8.7 V

U meniju 3.4 uređaj daje informaciju korisniku o vrednosti napona napajanja koje se koristi. Ulaskom u ovaj Meni korisnik moze proveriti stabilnost externog napona napajanja koje se koristi.

Tasterom za potvrdu ulazi se u pod-meni u kome se definiše vreme za koje se uređaj automatski isključuje ako korisnik ne obavlja ni jednu operaciju na njemu. Vreme izbora je: **2**, **5** ili **10** minuta. Takođe izborom stavke OFF, ova funkcija se ne koristi i uređaj ostaje uvek uključen. Default-na vrednost posle reseta uređaja je 10 minuta.

**NAPOMENA**: Auto-isključenje uređaja se dešava samo kada je uređaj na interno - baterijskom napajanju, a u cilju štednje energije baterije. Kada se uređaj nalazi na eksternom napajanju uređaj ostaje uključen tj. auto-isključenje se ne dešava.

Takođe ovo isključenje treba razlikovati od automatskog isključenja pozadinskog osvetljenja kod displeja koji se dešava uvek na uređaju bez obzira da li je uređaj na internom ili eksternom napajanju. Ponovno uključenje pozadinskog osvetljenja uređaja je na tester **MENU**.

> 3.5 OPERACIJE DNEV.IZVESTAJA

## 10.5 Operacije dnevnog izveštaja

Reset prodaje artikala kao i štampanje prodatih artikala za dati dan, su operacije koje su potrebne korisniku pre izvršenja *Dnevnog izveštaja*, iako postoje posebni meniji za ove operacije u cilju olakšanja korišćenja ovih opcija, implementiran je meni 3.5 u kome se podešavaju eventulani upiti korisniku, koji treba da se pojave pre izrade *Dnevnog Izveštaja,* i za eventualno izvršenje operacija štampanja i izrade reseta prometa artikala.

Pod-meni u kome se podešava upit za reset prometa artikala. Tasterom za pomeranje papira birate uključenje (DA) ili isključenje (NE) date opcije. Tasterom **TOTAL** prelazite na sledeći pod-meni u kome birate opciju za štampanje prodatih artikala.

Podešavanja su uvek vidljiva štampanjem sveukupnih podešavanja uređaja tasterom *CARD*. Ukoliko je u pod-meniju uključena opcija za štampanje prodatih artikala, pre izvršenja *Dnevnog izveštaja* pojaviće se upit.

Ukoliko je u pod-meniju uključena opcija za reset prodatih artikala, pre izvršenja Dnevnog Izveštaja takođe će doći do pojave upita.

U oba slučaja izborom opcije **DA** vrši se štampanje tj. reset prodatih artikala.

| RESET | PROD.UPIT |
|-------|-----------|
| DA    | *HE       |

STAM.PROD.UPIT DA \*NE

3.6 PODESAVANJE STAMP.ARTIKALA

### 10.6 Podešavanje štampanja artikala

Pri štampanju prodatih artikala za definisanje podataka, pojavljuju se kao neophodni podaci, naziv artikla i finansijska vrednost prodaje datog artikla. Međutim kako bi se korisniku omogućilo da bira podatke koje je potrebno odštampati za definiciju artikala implementiran je meni 3.6. U ovom meniju korisnik bira koje vrednosti za definicuju artikala se pojavljuju pri štampanju izveštaja prodaje artikala ( bar kod, cena artikla, prodata količina). U opcije izbora se prelazi tasterom **TOTAL** dok se promena izbora ( DA ili NE) vrši tasterom za listanje.

# 10.7. Definisanje reklamne poruke REKLAM. PORUKE

Uređaj GP-100 podržava štampanje reklamnih poruka.

Reklamne poruke se štampaju na svakom računu u delu između završetka zaglavlja računa i početka štampe prodaje. Poruke koje se štampaju u uređaj se unose preko PC aplikacije. U svakom trenutku u

uređaju mogu biti definisane do 4 različite poruke, a svaka može imati do 8 redova. Izbor poruke koja se štampa implemetiran je u ovom pod-meniju. Ulaskom u ovaj pod-meni tasterom za navigaciju vrši se izbor poruke za štampanje ili isključenja ove funkcije. Za isključenje funkcije potrebno je izabrati opciju **NE**. Svaki drugi izbor uključuje funkciju i štampa izabranu poruku na svakom narednom računu.

| PORUK | Ĥ  | <b>IZBOR</b> |
|-------|----|--------------|
| NE    | (ŀ | IDEF)        |

Pri izboru poruka pojavljuje se broj poruke 1-4 kao i dodatak u zagradama (NDEF) tj. (DEF) koji ukazuju korisniku da li je data poruka predhodno definisana u uredjaju. Izbor poruke je

tasterom **TOTAL.** Ukoliko korisnik pokuša da izabere poruku koja nije definisana (NDEF) biće onemogućen sa porukom.

Sve poruke u sistemu mogu se odštampati dok ste u ovim podmenijima tasterom *CARD*.

# 10.8. Kontrast Displeja

3.8 KONTRAST DISPLEJA

Uređaj GALEB GP-100 podržava opciju podešavanja kontrasta displeja. Prilikom izbora ove opcije otvara se meni u kome je moguće podešavati kontrast sa vrednostima od 0 – 15.

Napomena U random režimu kase pristiskom na taster SHIFT duže od 3 sekunde, uređaj setuje podešavanja na fabrička i to:

Brzinu štampe, Jačinu štampe, Footer, Brzinu RS232 porta, Tastature, Displeja 1 i 2, Power save.

3.9 Opcija skraceni footer

### 10.9 Opcija skraćeni footer

Ovom opcijom se omogućava štampanje fiskalnih isečaka sa manjim razmakom izmedju footera završenog isečka i headera narednog započetog isečka.

### H. ARTIKLI

# 11. ARTIKLI

Meni 4 sadrži pod-menije pomoću kojih je korisniku obezbeđena kontrola nad bazom artikala u uređaju.

### 11.1 Unos artikla

Predstavlja pod-meni u kome je korisniku obezbeđen unos novih i promena već postojećih artikala. Tasterom za potvrdu (*TOTAL*) ulazi se u prvi pod-meni ovog menija kome se započinje unos novog artikla ili promena postojećeg.

Korišćenjem tastature unose se odgovarajući bar-kodovi artikla, tj. PLU kod artikla, koji se potvrđuje na taster **TOTAL**, i ujedno se prelazi u naredni pod-meni.

Operaciju unosa preko tastature i potvrde može se zameniti korišćenjem bar-kod čitača.

Očitavanjem bar kod-a proizvoda (artikla kog unosite) preko barkod čitača u ovom pod-meniju je identično unosu bar koda preko tastature + potvrda na taster (*TOTAL*) tj. uređaj automatski prelazi na sledeći pod-meni, koji predstavlja opis, tj. naziv artikla.

Naredni pod-meni je **unos opisa artikla**. Korišćenjem tastature i označenih slovnih znakova na tastaturi može se ispisati naziv artikla

( *pogledati deo uputstva za tastaturu* ). U svakom trenutku možete proveriti svoj unos korišćenjem tastera *CARD* pri čemu će biti odštampan trenutan unos za dati artikal.

Ovaj uređaj podržava i unos ćiriličnog naziva artikla. Taster CHEQUE / BON menja unos na ćirilični/latinični. U desnom

.

4.1 UNOS ARTIKLA

BAR KOD ART. O

OPIS ARTIKLA

gornjem uglu uglu pojavljuje se simbol nalik malom slovu **ç** ukoliko je dalji unos ćirilčni tj. datog simbola nema ukoliko je unos latinični. <u>Zbog hardwerskih ograničenja ispis na displeju je</u> <u>uvek latinični tako da i ako korisnik izabere ćirilični unos na</u> <u>displeju se ispisuje latinični</u>.

Jedini način provere unosa je štampanjem trenutnog unosa tasterom **CARD**.

Brisanje zadnje unetog karaktera je pomoću tastera *C*, a brisanje celog teksta je tasterom *STORNO*. Kako taster *C* ovde ima posebnu namenu, izlazak iz Menija uz prekid operacije daljeg unosa, je moguć korišćenjem sekvence *SHIFT* + *C*.

**NAPOMENA:** Unos praznog opisa artikla nije dozvoljen i ukoliko korisnik pokuša unos praznog artikla na displeju biće ispisana poruka upozorenja: **OPIS NIJE UNET !!** 

**Unos cene artikla** je naredni pod-meni. Preko tastature unosite cenu za dati artikal. Brisanje unetog

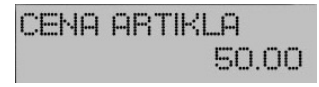

podatka je preko tastera C, a za vraćanje u prethodni meni se koristi **SHIFT** + C. Ukoliko je trenutni unos za cenu 0, pritiskom na taster C prekida se dalji unos artikla i korisnik se vraća u osnovni meni.

UNOS CENE vrednosti 0,00 nije dozvoljen. Tasterom za potvrdu (*TOTAL*) prelazite u naredni pod-meni, gde se vrši definisanje poreske stope za dati artikal.

Izbor poreske stope možete urediti na dva načina. Tasterom za navigaciju ili tasterom međuzbir, menjaju se postojeće Poreske Stope ( naviše tj. naniže). Na taj način možete doći do željene poreske stope za dati artikal. Brži način je izborom poreske stope preko brojeva na tastaturi, tako je skraćenica za poresku stopu A taster 1, poreska stopa G je taster 2 i tako dalje. Ova operacija zahteva od korisnika poznavanje kom broju poreske stope dati artikal pripada. Potvrda poreske stope je tasterom **TOTAL**. Izbor jednice mere je naredni pod-meni. Kao i kod predhodnog menija tasterima za pomeranje papira i međuzbir menjate jedinicu mere za izbor.

Ukoliko je aktivirana opcija 4.6 (unos internog koda artikla) onda se prilikom unosa artikla, mora definsati i ovaj kod, koji mora biti u rasponu od 1 do 500, što je ujedno i maksimalan broj artikala sa internim kodom koji kasa može da podrži. Dakle, ako imate artikl sa bar kodom 1234567890123 i internim kodom 1 (max cifra za interni kod može biti 500), isti se može prodavati i preko bar koda, ili pozivanje PLU 1 sa tastature.

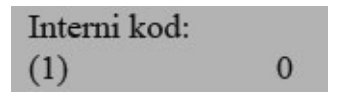

**NAPOMENA**: Jednica mere koja je označena kao KOM se ne štampa na računu za dati artikal i samo se koristi za vođenje evidencije artikla kao komadni.

Poslednji pod-meni je definisanje odeljenja za dati artikal. Ova funkcija se koristi samo za vođenje evidencije za dati artikal.

# Promena cene već postojećeg artikla kada je započet fiskalni dan:

U slučaju da je započet fiskalni dan ( izdat bar jedan račun od poslednjeg Dnevog Izveštaja), za već uneti artikal moguća je samo promena cene artikala, i to na sledeći način:

- posle unosa bar kod-a tj. (šifre) artikla naredni pod-meni koji je dostupan korisniku je promena cene.
- Ostali pod-meniji nisu dostupni u ovom slučaju.

### PROG ART za brži ulazak u meni unosa/promene artikla.

Pri dizajnu uređaja jedan od ciljeva je bilo olakšavanje uređaja za korišćenje. Programiranje tj. promena definicije artikla je jedna

od najčešćih operacija koje se izvode na fiskalnom uređaju. U tu svrhu obezbeđen je taster za brži ulazak u ovaj pod-meni označen kao **PROG ART** (brzi taster). Ovim tasterom ulazite u funkciju za definisanje artikla bez obzira u kom se pod meniju nalazite u tom trenutku.

Uređaj GP-100 obezbeđuje da i ako ste u započetom procesu izdavanja računa, korišćenjem ovog tastera biće Vam dostupan ovaj pod-meni.

Dakle, kada se već nalazite u prodaji, otvoren fiskalni isečak, pritiskom na taster **PROG ART**, automatski ulazite u polje Bar koda artikla. Nakon unosa bar koda artikla kome želite da menjate cenu, i potvrdom na **TOTAL**, dolazite u polje Cena artikla, gde ćete uneti cenu, koja postaje važeća za sve naredne prodaje.

### 11.2 Brisanje artikla

Pod-meni 4.2, u kome je implementirana funkcija za brisanje artikla iz baze uređaja.

Važna napomena je da se brisanjem artikla u ovom pod-meniju artikal ne briše formalno iz baze, već je samo označen za brisanje, i artikal i dalje postoji u bazi. Formalno brisanje artikla iz baze i oslobađanje prostora, dešava se tek nakon procesa formatiranja baze u meniju 4.3. Brisanje artikla ima pod-meni za unos bar kod artikla (kao kod programiranja - promene artikla) gde nakon potvrde dešava se operacija označavanja artrikla za brisanje.

Nakon potvrde ili očitavanje bar kodom na displeju se pokazuje poruka – **OPERACIJA IZVRŠENA !!** 

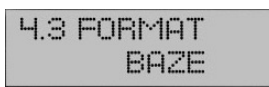

ARTIKI A

### 11.3 Formatiranje Baze

11.4 Štampanie baze

Zbog hardwer-ske specifičnosti uređaja potrebno je uraditi formatiranje baze artikala kako bi se postiglo oslobađanje prostora od izbrisanih artikala u meniju 4.2.

Ovu operaciju je moguće izvršiti samo ako je završen fiskalni dan. Formatiranje baze je proces koji traje nekoliko minuta i za to vreme ne bi trebalo gasiti uređaj nasilno jer može doći do gubljenja podataka.

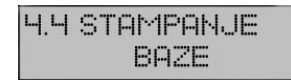

4.5 BRISANJE

U ovom pod-meniju vrši se štampanje celokupne baze artikala. Potvrda štampanja baze je na taster **TOTAL.** Štampanje baze artikala je proces koji možete da prekinete koristeći taster **C.** U tom slučaju štampač će odštampati poruku **OPERACIJA PREKINUTA !!** 

Napomena: Onemogućeno je brisanja ili zamena naziva proizvoda ili usluga, naziva jedinice mere i poreske stope od momenta sačinjavanja prvog fiskalnog isečka u tekućem periodu do momenta sačinjavanja dnevnog izveštaja za tekući period, odnosno omogućeno je nakon izrade dnevnog izveštaja. Napomena: Unos i iščitavanje artikala je realizovan i preko porta fiskalne kase.

# 11.5 Brisanje baze artikala BAZE ARTIKALA

U ovom pod-meniju vrši celokupno brisanje baze artikala, potvrdom na taster TOTAL.

11.6 Opcija kod artikla – interna šifra <sup>4.6</sup> Opcija kod artikla

Ulaskom u ovaj pod-meni određujete izbor korišćenja internih kodova u bazi artikala.

Ukoliko se odlučite da određene artikle vodite po bar kodu, ali i po internom kodu, ova opcija mora biti pozitivno setovana.

Nakon setovanja, prilikom unosa artikala (Menu 4.1.) otvara se još jedno polje u kom se definiše interna šifra artikla, za maksimalno 500 artikala, od 20 000, koliko može biti uneto u samu kasu.

# 11.7 Štampanje artikala sa kodom

U ovom podmeniju se vrši štampa arikala koji se u bazi vode i po internom kodu.

# 12. GPRS - Integrisani GPRS modem

Uređaj **GALEB GP - 100** poseduje integrisani GPRS modul u cilju tehničkog ispunjenja zahteva prema serveru Poreske Uprave, ali i ispunjenja zahteva korisnika za daljinskom kontrolom uređaja i centralizacijom podataka preko GSM mreže.

Sve operacije prema serveru Poreske Uprave uređaj obavlja automatski, tako da za uspešno obavljanje ovih operacija nije potrebna dodatna aktivnost korisnika uređaja.

Korisnik je jedino u obavezi da obezbedi, uz pomoć zaduženog servisa, neophodne uslove za nesmetani rad GPRS dela uređaja, a to su:

- adekvatno postavljena SIM kartica u uređaj, koju uređaj detektuje i koju postavlja ovlašćeni servis,
- i uslove za signal GSM mreže odabranog operatera.

Aktivnost GPRS dela uređaja kao i eventualne poteškoće u radu korisnik može da prati na korisničkom displeju i štampanjem izveštaja u meniju 3.3 – GPRS izveštaji.

Na displeju korisnika u gornjem desnom uglu u Meniju prodaje i osnovnom Meniju pojavljuju se karakteristični simboli koji definišu rad GPRS dela uređaja:

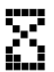

Znak se pojavljuje 12 sati pre zadatog vremena za slanje podataka na server Poreske Uprave.

----

Nivo signala GSM mreže. Više crtica definiše boji signal

### ERR

Greška GPRS modema. Obratite se ovlašćenom servisu

- Modul se nalazi u stand by modu. Prijavljen je na
  mrežu ali nema nikakvih aktivnosti. ( Ispravan rad modula)
- **R** Kada se pojavi ovaj znak, znači da je u toku iščitavanje fiskalne memorije.
- **PU** Modem je pročitao podatake ali nije poslao na server Poreske Uprave. Ukoliko se ovaj simbol nalazi na displeju duže od nekoliko dana obratiti se ovlašćenom servisu.
- Χ

Simbol koji se pojavljuje na mestu jačine signala GSM mreže i koji ukazuje da modem nije dobio signal mreže GSM operatera

Simbol koji se pojavljuje na mestu stanja GPRS terminala ( mesto pre simbola za nivo signala mreže) . Simbol ukazuje da komunikacija između uređaja i GSM modula još nije uspostavljena. Ukoliko ovaj simbol ostane duže vreme na displeju potrebno je obratiti se ovlašćenom servisu.

Ukoliko uređaj nema komunikaciju sa internim GPRS modemom, na štampi podešavanja GPRS modema (Meni 3.3.1) umesto parametara modema pojaviće se poruka "GPRS MODEM NIJE PRISUTAN".

Ova poruka se javlja ukoliko zbog greške (hardwera) modem ne komunicira sa uređajem ili modem nije priključen na uređaj.

NAPOMENA: Kada uređaj radi na baterijskom napajanju proverava modem samo po potrebi, u cilju očuvanja baterijskog napajanja. Da bi ste pravilno detektovali rad modema potrebno je uređaj priključiti na eksterno napajanje. Uređaj po uključenju ( sa eksternim napajanjem) pokušava da napravi konekciju sa internim GPRS modemom. Ukoliko u periodu od 60sec ne uspostavi pravilnu komunikaciju određena greška modema biće detetovana, i na displeju se pojavlajuje ERR u gorenjem desnom uglu, a štampanjem podešavanja greška se tekstualno prikazuje.

# 13. Promena vremena (letnje-zimsko)

Promena sata realnog vremena onemogućena je od momenta sačinjavanja prvog fiskalnog isečka u tekućem periodu do momenta sačinjavanja dnevnog izveštaja za tekući period. Promena vremena može se vršiti automatski tj. kasa autonomno i automatski preračunava i setuje prelazak sa letnjeg na zimsko računanje vremena i obratno, i takvo podešavanje se nameće kao osnovno. Međutim, fiskalna kasa GALEB GP-100, ima mogućnost izbora, dakle da li korisnik želi da menja vreme automatski ili ako se pojavi potreba o prestanku promene vremena, uređaj ima i tu opciju, tako da se promena neće izvršavati, ovaj izbor je definisan samo kao servisna intervencija.

**Napomena**: Sve servisne i operaterske funkcije su nesmetano dozvoljene do 2089-te godine, nakon čega, dakle sa ulaskom u 2090-tu god., kasa nastavlja sa normalnim operatorskim režimom rada, i trenutnim podešavanjima, bez mogućnosti servisne intervencije i servisnih parametrizacija fiskalne kase. Svaka dalja servisna intervencija koja zahteva podešavanje vremena posle isteka ove godine nije moguća.

# 14. Bar - kod skener

**Bar-kod** čitač/skener mora biti prilagođen za rad na kasi GALEB GP-100, da bi ispravno evidentirao prodate article, kao i vršio upis istih. Za svaki tip postoji vodič za konfiguraciju po proizvođačkom uputstvu prema kome se treba voditi. Pored toga bar kodovi su vezani za standarde svake zemlje, tako da ono na šta treba obratiti pažnju predstavljaju sledeća podešavanja:

BAUD Rate - 9600 8N1; Disable RTS/CTS Handshaking; Transmit EAN 13 Check Digits; Convert EAN-8 to EAN-13.

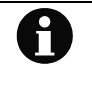

Bar kod čitač uvek radi sa fiksnom brzinom od 9600bps.

|   | 0 | 1 | 2 | 3 | 4  | 5 | 6 | 7 | 8 | 9 | A | В | С | D | E | F |
|---|---|---|---|---|----|---|---|---|---|---|---|---|---|---|---|---|
| 0 |   | ! | " | # | \$ | % | & | , | ( | ) | * | + | , | - |   | / |
| 1 | 0 | 1 | 2 | 3 | 4  | 5 | 6 | 7 | 8 | 9 | : | ; | < | = | > | ? |
| 2 | @ | А | В | С | D  | Е | F | G | Н | Ι | J | К | L | М | N | 0 |
| 3 | Р | Q | R | S | Т  | U | V | W | Х | Y | Z | ć | ١ | č | ۸ | - |
| 4 | ` | а | b | с | d  | e | f | g | h | i | j | k | l | m | n | 0 |
| 5 | р | q | r | S | t  | u | v | w | х | у | Z | ž | I | š | ~ | Ш |
| 6 | Ć | Č | Š | Ž | Б  | В | Γ | Д | Ъ | Ж | 3 | И | Л | Љ | N | њ |
| 7 | П | Р | С | Ћ | У  | Φ | Х | Ц | Ч | Ų | б | В | Г | д | ħ | ж |
| 8 | 3 | И | Л | љ | Н  | њ | п | р | С | ħ | у | ф | х | ц | ч | Ų |
| 9 | ш |   |   |   |    |   |   |   |   |   |   |   |   |   |   |   |

# Tabela kodiranih karaktera

# 15. Kodovi grešaka i poruka

| TG |
|----|
| 10 |
| 11 |
| 12 |
| 13 |
| 14 |
| 15 |
| 16 |
| 17 |
| 18 |
| 19 |
|    |

| Neadekvatna vrednost.                        | 21  |
|----------------------------------------------|-----|
| Nedefinisana vrednost.                       | 22  |
| Vrednost je ista.                            | 23  |
| Vrednost je obrisana.                        | 24  |
| Test je uspešan.                             | 25  |
| Vrednost je predhodno već definisana.        | 26  |
| Šifra postoji.                               | 27  |
| Vrednost se ne može promeniti.               | 28  |
| Započet fiskalni račun.                      | 31  |
| Započet fiskalni dan.                        | 32  |
| Neadekvatna količina.                        | 33  |
| Mora se zatvoriti fiskalni račun.            | 34  |
| Poreska stopa nije definisana.               | 35  |
| Cena je premala.                             | 36  |
| Cena je prevelika.                           | 37  |
| Nije započet račun.                          | 38  |
| Mora se uraditi dnevni izveštaj.             | 39  |
| Slika je već definisana.                     | 42  |
| Baza je prazna.                              | 43  |
| Mali broj preostalih reseta.                 | 66  |
| Mali broj preostalih promena poreskih stopa. | 67  |
| Mali broj preostalih dnevnih izvestaja.      | 68  |
| Jumper nije prisutan.                        | 75  |
| Vreme se ne može podesiti.                   | 76  |
| Pogrešno vreme.                              | 77  |
| Jumper je prisutan.                          | 78  |
| Šifra već postoji.                           | 79  |
| Morate se ulogovati.                         | 80  |
| Nemate obobrenje.                            | 81  |
| Ne postoji podkomanda.                       | 82  |
| Storniranje nije završeno.                   | 99  |
| Kasa je zauzeta.                             | 100 |
| Dužina komande nije adekvatna.               | 101 |
| Nepostojeća komanda.                         | 102 |
| Komanda se ne može izvršiti.                 | 103 |
| Poslednji artikal u bazi.                    | 104 |

| 217 |
|-----|
| 218 |
| 219 |
| 220 |
| 221 |
| 222 |
| 223 |
| 224 |
| 225 |
| 226 |
| 227 |
| 228 |
| 235 |
|     |

# 16. Postupak sa uređajem nakon isteka radnog veka

Recikliranje

Iskorišćene elektronske proizvode, baterije i pakovanja uvek vraćajte u namenske (reciklažne) sabirne punktove, na taj način ćete pomoći da se spreči nekontrolisano odlaganje otpada i pospešiti recikliranje materijala.

U uređaju se može koristiti 100 % materijala za pravljenje novih proizvoda ili proizvodnju energije. Međutim, prema poslednjim istraživanjima, samo 9% ljudi reciklira svoje stare uređaje, iako bi mnogo bolje bilo da je taj procenat veći.

Ukoliko želite da odložite stari uređaj, dodatne informacije možete dobiti i od komercijaliste od koga ste kupili isti.

Ovaj uređaj nema štetnih uticaja na životnu sredinu.

# 17. Rad sa GP-100 u režimu fiskalnog printera

Preko 50 različitih komandi omogućava da se implementacija softverske aplikacije sa fiskalnom kasom, u režimu fiskalnog printera realizuje na stabilan i jednostavan način.

### Primer slanja komandi kasi u režimu fiskalnog štampača

Komande koje se šalju se sastoje iz broja komande, koji se šalje kasi kao polje paketa i parametra kao zasebnog dela istog paketa. Simboli parametara su sledeći:

Nema - Parametar ne postoji (ne unosi se ništa u polje)

<> - Parametar unutar ovih simbola se mora navesti kao obavezan parametar komande

[] - Parametar unutar ovih simbola se može izostaviti u zavisnosti od slučaja.

Da bi štampali fiskalni isečak kasa mora da bude fiskalizovana i da prethodno bude definisan artikal (PLU) koji će se prodavati.

Sledeći primer otvara fiskalni isečak sa operatorom 1, prodaje artikal 550 (10 komada), izvršava plaćanje od 1000 i zatvara fiskalni isečak. Inicijalne šifre operatera su 0000, sem za Operatera 10, koji ima administratorska prava i njegova inicijalna šifra je 5555.

| Primer štampe fiskalnog isečka |                                                                                                    |  |  |
|--------------------------------|----------------------------------------------------------------------------------------------------|--|--|
| Komanda: <b>48</b>             | Format parametara:<br>[OpCode]; [OpPwd],[TillNmb]<br>Parametri: 1;0000,2<br>Odgovor: Allreceipt, FiscReceipt |  |  |

Komanda 48 (30h) služi za otvaranje fiskalnog isečka. Komanda neće biti izvršena ako je fiskalni isečak već otvoren ili je nastupila neka druga greška. Parametar OpCode označava kod operatera koji pristupa štampaču i može biti 1-8 cifara, OpPwd je šifra OpCode operatera i može biti 4-6 cifara, TillNmb je broj kase u slučaju da se radi u objektu sa više kasa (odnosno kombinacija računar/printer). U gornjem primeru Fiskalna kasa otvara fiskalni isečak za operatora 1, šifre 0000 i broj kase 2.

Komanda vraća vrednost Allreceipt što je suma svih računa (fiskalnih i nefiskalnih), i FiscReceipt što je suma svih fiskalnih isečaka od poslednje izrade dnevnog zaključivanja (koje ga resetuje na 0).

| Komanda: <b>52</b>                                                                                                    | Format parametara:<br><s>[Sign]<plu>[*Quan][#Price]<br/>Parametri: S550*10<br/>Odgovor: Nema</plu></s>                                                                                                    |  |  |  |
|----------------------------------------------------------------------------------------------------|----------------------------------------------------------------------------------------------------|--|--|--|
|                                                                                                    |                                                                                                    |  |  |  |
| Komanda 52 (34h) služi<br>postojati u bazi artikala u                                                                            | za registrovanje prodaje određenog artikla koji mora<br>I fiskalnom printeru.                                                                                                    |  |  |  |
| Parametri su sledeći: PL<br>PLU.                                                                                                 | U - kod artikla koji se prodaje, *Quan - količina artikla                                                                                                    |  |  |  |
| U gornjem slučaju se pro                                                                                                    | odaje artikal 550, 10 komada.                                                                                                    |  |  |  |
| Komanda: <b>53</b>                                                                                                    | Format parametara:<br>[ <paidmode>]&lt;[Sign]Amount&gt;<br/>Parametri: P1000<br/>Odgovor: <paidcode><amount></amount></paidcode></paidmode>                                                                                      |  |  |  |
| Komanda 53 (35h) slu<br>označavaju: PaidMode<br>gotovini (P), Amount -<br>Fiskalna kasa vraća Paid<br>11 cifara i zavisi od Paid | uži za evidentiranje plaćanja u isečku. Parametari<br>- način plaćanja (P, C ili D) - u gornjem slučaju u<br>količina koja je plaćena (u gornjem slučaju 1000).<br>dCode kao kod greške (E,F,D,R,I) i Amount koji je do<br>Code. |  |  |  |
| Komanda: <b>56</b>                                                                                                    | Format parametara: Nema<br>Parametri: Nema<br>Odgovor: <allreceipt><fiscreceipt><total></total></fiscreceipt></allreceipt>                                                                                                    |  |  |  |
| Komanda 56 (38h) služi<br>Nema ulaznih parameta<br>svih isečaka (fiskalnih i<br>isečaka od poslednje izra                        | za zatvaranje prethodno otvorenog fiskalnog isečka.<br>ara. Komanda vraća vrednost Allreceipt što je suma<br>nefiskalnih), i FiscReceipt što je suma svih fiskalnih<br>ade dnevnog zaključivanja (koje ga resetuje na 0).        |  |  |  |

# 18. Opis komandi interfejs protokola

### 18.1. uvod

Fiskalnim uređajem se upravlja pomoću aplikativnog programa koji sa njim komunicira preko asinhronog serijskog porta RS232 ili USB porta. Njegova namena je da inicira izvodjenje određene komande u logičnom redosledu u zavisnosti od tipa operacija koje se moraju izvesti. Aplikativni program ne poseduje direktni pristup resursima fiskalnog uređaja, ali može da dobije podatke o stanju fiskalnog uređaja i fiskalne memorije.

Fiskalni uređaj može da izvodi sledeće operacije:

- Da memoriše identifikacioni broj fiskalne memorije (IBFM).

- Da memoriše fiskalne parametre kao što su poreski identifikacioni broj poreskog obveznika, datum uvođenja u eksploataciju i dr.

- Da menja parametre funkcionisanja GPRS terminala za prenos podataka

- Da memoriše podatke o vlasniku - adresu, ime i dr.

- Da memoriše ostvareni promet /iznose ostvarenih prodaja/ i da generiše isečak klijenta.

- Da memoriše dnevni promet u fiskalnu memoriju i da generiše dnevni izveštaj.

- Da generiše izveštaje o ostvarenim prodajama i o sadržaju fiskalne memorije.

- Da štampa izveštaje koje generiše aplikacija.

- Da šalje podatke u aplikativni program.

Za ovaj uređaj predviđene su dve forme sintakse komunikacionih komandi, bazni protokol i standardni komunikacioni protokol.

## 18.2. PORESKE GRUPE I KALKULACIJA POREZA

Svaka prodaja je vezana za određenu poresku grupu (PDV) koja određuje poresku stopu koja se primenjuje na baznu cenu za formiranje prodajne cene. Fiskalna kasa može da radi sa najviše 9 poreskih grupa koje su označene slovima azbuke

- А, Г, Д, Ђ, Е, Ж, И, J, K -

### OBRATITE PAŽNJU DA OZNAKA PORESKE GRUPE MORA BITI NAVEDENA U ĆIRILIČNOM RASPOREDU KOJI ODGOVARA 1251 KARAKTER SETU (ANSI-ĆIRILICA).

Za svaku poresku grupu zadaje se poreska stopa /u procentima/ to mora da bude broj koji ne sme biti veći od **99.00** i može imati najviše dva decimalna znaka. Komanda standardnog protokola **83(53H)** omogućuje postavljanje poreskih stopa.

Za izračunavanje neto iznosa prodaje koristi se sledeća formula:

### net\_amount = ROUND(sale\_amount/(1 + tax\_rate))

Funkcija **ROUND** izvodi standardno zaokruživanje do najmanje korišćene jedinice valute (npr. do stote).

Za izračunavanje iznosa poreza koristi se sledeća formula: *tax\_amount = sale\_amount - net\_amount* 

**Napomena:** Promena Poreskih Stopa je moguća tek po zaključenju Dnevnog Izveštaja za prethodni period.

**Napomena:** Ukoliko se FM popuni po bilo kom osnovu, pojavljuje se poruka "Fiskalna memorija je puna", i nakon toga biće dozvoljeno samo njeno iščitavanje. Dozvoljeno je maksimalno 30 promena poreskih stopa.

### 18.3. STANJA FISKALNOG UREĐAJA

Fiskalna kasa se može nalaziti u nekoliko stanja, kao što su predfiskalizacija i stanje prilikom predaje klijentu, tj. kada je uređaj fiskalizovan. Nije uvek mogućno prelaženje iz jednog stanja u drugo. Upravljanje štampačem kao i prelaženje iz jednog stanja u drugo, naravno kada je to moguće, ostvaruje aplikativni program u Host-u (PC), koji obavezno mora odgovarati korišćenom protokolu. U slučaju nepravilne primene protokola moguće je da štampač uđe u neželjeno stanje ili da dođe do promašaja njegovog prelaska kroz određeno stanje što sa svoje strane dovodi do pojave poruke: "**Potrebno je uraditi reset",** nakon čega uređaj morate odneti u Ovlašćeni sevis.

### 18.3.1 STANJE PRILIKOM PREDAJE KLIJENTU

Klijentu se predaje štampač koji je fiskalizovan, pri čemu se mora zadati "**header**" dok je "**footer**" opcionalan. U "**header**" čiji unos predstavlja servisnu funkciju, se obavezno unose podaci o korisniku (naziv firme, adresa, tj. podaci o mestu instaliranja), a "**footer**" je opcionalni i može da bude uneta reklamna poruka.

Standardnu komandu **43(2BH)** treba izvesti toliko puta, koliko se redova zadaje.

### 18.3.2. PREDFISKALNI REŽIM RADA

Fiskalna kasa se nalazi u tom stanju do njegove fiskalizacije. Ne može se evidentirati prodaja niti generisati bilo koji fiskalni dokumenti. Dozvoljeno je slobodno doterivanje sata.

### 18.3.3. FISKALIZOVANA FISKALNA KASA

U ovom stanju se klijentima mogu izdavati isečci koji su formirani kao fiskalni. Prilikom izrade dnevnog izveštaja sa nuliranjem vrši se upis u fiskalnu memoriju. Datum i vreme se mogu menjati u servisnom režimu, ali ni u kom slučaju ne može biti stariji od datuma poslednjeg upisa podataka u fiskalnu memoriju.

PIB – Poreski identifikacioni broj korisnika se upisuje u FŠ i više se ne može menjati. Štampač **NE MOŽE** izaći iz fiskalnog moda bez zamene fiskalne memorije.

Tekuće stanje uređaja kodirano je za prostor dužine 6 bajtova i predaje se u okviru svake poruke standardnog protokola sa fiskalnog štampača.

| 0        | 1        | 2        | 3        | 4        | 5        |
|----------|----------|----------|----------|----------|----------|
| 01234567 | 01234567 | 01234567 | 01234567 | 01234567 | 01234567 |

Sledi opis bajtova:

| <b>Bajt 0:</b><br>0.7 = 1<br>0.6 = 1<br>0.5 = 1 | <b>Opšta namena</b><br>Rezervisan.<br>Rezervisan.<br>Opšta greška - to je OR svih grešaka koje su markirane                                                                      |
|-------------------------------------------------|----------------------------------------------------------------------------------------------------|
| 0.4 = 1#                                        | sa '#'.<br>Ukoliko se radi o neispravnosti mehanizma sklopa za<br>štampu.                                                                                                    |
| 0.3 = 1<br>0.2 = 1<br>0.1 = 1#<br>0.0 = 1#      | Nije povezan sa displejem.<br>Ukoliko datum i vreme nisu zadati.<br>Ukoliko kod primljene komande nije ispravan.<br>Ukoliko dobijeni podaci sadrže grešku u pogledu<br>sintakse. |
| Bajt 1:                                         | Opšta namena                                                                                                    |

- 1.7 = 1 Rezervisan.
- 1.6 = 1 Rezervisan.
- 1.5 = 1 Poklopac štampača je otvoren.
- 1.4 = 1# Ukoliko je nakon uključivanja konstatovana bitna promena sadržaja operativne memorije (RAM).
- 1.3 = 1# Ne koristi se.
- 1.2 = 1# U slučaju nuliranja operativne memorije.
- 1.1 = 1# Ukoliko izvođenje komande nije dozvoljeno u zadatom fiskalnom modu.

1.0 = 1Ukoliko prilikom izvođenja komande u kolone iznosa bude upisan veći broj znakova od dozvoljenog. Status 1.1 će biti u logičkom stanju 1, a komanda neće izazvati promenu podataka u štampaču.

### Bajt 2: Opšta namena

- 2.7 = 1Rezervisan.
- 2.6 = 1 Rezervisan.
- 2.5 = 1Kada je otvoren nefiskalni isečak.
- 2.4 = 1Na kontrolnoj traci papir pri kraju.
- 2.3 = 1 Kada je otvoren fiskalni isečak.
- 2.2 = 1Na kontrolnoj traci nema papira.
- 2.1 = 1Preostalo je malo papira. Daje opšte podatke o dve rolne papira - za isečke i kontrolnu traku.
- 2.0 = 1#Ukoliko nema papira. Daje opšte podatke o dve rolne papira - za isečke i kontrolnu traku. Ako za vreme komande vezane za štampanje taj fleg dođe u logičko stanje 1, komanda je odbačena i nije promenila stanje štampača.

### Bajt 3:

- 3.7 = 1Rezervisan.
- 3.6 = 1Rezervisan.
- 3.5 = 1 Ne koristi se.
- 3.4 = 1 Ne koristi se.
- 3.3 = 1 Brzina prenosa na serijski port je zadata.
- 3.2 = 1Zadaje režim: "transparentni displej".
- 3.1 = 1Ne koristi se.
- 3.0 = 1 Dozvoljava automatsko sečenje fiskalnog isečka.

### Bajt 4:

### Za fiskalnu memoriju 4.7 = 1Rezervisan.

- 4.6 = 1Rezervisan.
- 4.5 = 1OR svih grešaka markiranih sa '\*' 4 i 5 bajtova.
- $4.4 = 1^*$ Fiskalna memorija je popunjena.
- 4.3 = 1 Ukoliko ima mesta za manje od 50 upisa u FM.
- 4.2 = 1Ukoliko ne postoji modul fiskalne memorije.
- 4.1 = 1Ne koristi se.

4.0 = 1\* Ukoliko je došlo do greške prilikom upisa podataka u fiskalnu memoriju.

### Bajt 5: Za fiskalnu memoriju

- 5.7 = 1 Rezervisan.
- 5.6 = 1 Rezervisan.
- 5.5 = 1 Ukoliko su programirani serijski broj i broj fiskalne memorije.
- 5.4 = 1 Ukoliko su bar jednom zadate poreske stope.
- 5.3 = 1 Ukoliko je štampač u fiskalnom modu.
- 5.2 = 1\* Poslednji dnevni fiskalni izveštaj nije uspešno urađen.
- 5.1 = 1 Ukoliko je fiskalna memorija formatirana.
- 5.0 = 1\* Ukoliko je fiskalna memorija u režimu READ ONLY.

# **19. PREKID NAPAJANJA**

Stanje fiskalne kase u režimu fiskalnog štampača se stalno ogleda u status-bajtovima. Kada se nakon prekida napajanja kasa uključi, aplikativni program se, pomoću komandi **76(4AH)** i **103(67H)**, mora informisati o stanju fiskalne kase.

Aplikativni program treba da odluči kako će se dalje ponašati u zavisnosti od stanja fiskalne kase. Garantuje se da prekid napajanja neće prouzrokovati neispravnost fiskalne memorije, kao i da će evidentirani iznosi u operativnoj memoriji takođe biti ispravni. Ukoliko je do prekida napajanja došlo prilikom štampanja, po uključenju štampač će nastaviti štampu fiskalnih dokumenata od onog mesta gde je došlo do prekida.

# 20. PROGRAMIRANJE I DOBIJANJE PODATAKA O ARTIKLIMA

Fiskalna kasa radi samo sa artiklima programiranim u njoj. Administriranje baze artiklima ostvaruje se pomoću komande standardnog protokola **107 (6Bh)**.

# 20.1. NAČIN IZDAVANJA fiskalnih isečaka

Prvo se otvara fiskalni isečak, evidentiraju se prodaje, sledi plaćanje i na kraju se isečak zatvara.

Koriste se komande **48(30H)**, **51(33H)**, **52(34H)**, **53(35H)**, **56(38H)**. Na kraju radnog dana očitava se dnevni promet putem dnevnog fiskalnog izveštaja sa nuliranjem i tom prilikom se vrši upis dnevnog prometa u fiskalnu memoriju. U tom cilju koristi se komanda **69(45H)**.

Ako se koristi komande baznog protokola skup potrebnih komandi je **0x31, 0x32, 0x33.** 

# 21. GENERISANJE IZVEŠTAJA

Izveštaje u potpunosti generiše fiskalna kasa kada iz PC računara dobije odgovarajuću komandu. Kod ovih izveštaja nije moguće da korisnički interfejs vrši bilo kakve promene u pogledu izgleda izveštaja, tj. oni izgledaju onako kako su definisani u FŠ. Fiskalna dokumenta su u skladu sa Pravilnikom o izgledu fiskalnih dokumenata. U tu svrhu koriste se komande:

50 (32H) – Izveštaj o promenama poreskih stopa i decimalnih mesta.

69 (45H) – Dnevni fiskalni izveštaj sa i bez nuliranja.

79 (4FH) - Periodični izveštaj iz fiskalne memorije

ili 0x58 – Kod primene baznog protokola.

# 22. PROTOKOL NA NISKOM NIVOU – STANDARNI PROTOKOL

### $A) \ \mbox{TIP PROTOKOLA}$ - MASTER (HOST) / SLAVE

Fiskalna kasa izvodi komande koje joj je poslao Host i vraća poruku u zavisnosti od rezultata.

Fiskalna kasa ne može da inicira komunikaciju. Host-u se prosleđuju samo poruke koje su odgovor na zadate komande.

Poruke u protokolu su ili spakovane poruke ili pojedinačni bajtovi.

Fiskalna kasa održava komunikaciju po RS 232/USB portu kod brzina razmene od **9600 b/s** do **115200 b/s**, **8 N 1**.

### B) REDOSLED PORUKA

Host šalje spakovanu poruku koja sadrži komandu upućenu fiskalnoj kasi. GP-100 vrši traženu operaciju i odgovara spakovanom porukom. Pre nego što pošalje novu poruku Host treba da sačeka odgovor

štampača. Protokol koristi nespakovane kodove dužine jednog bajta u ciliu obrade neophodnih pauza i pogrešnih stania.

### C) NEPAKOVANE PORUKE, TIME OUT

Kod normalnog rada svih poruka Host-a, Slave odgovara najkasnije do 60ms, spakovanom porukom ili nespakovanom (1 bajt). Host mora imati 500 ms time-out da bi dobio odgovor Slave-a. Ukoliko u tom vremenskom intervalu nema odgovora, on mora ponovo poslati poruku sa istim rednim brojem i pomoću iste komande. U slučaju nekoliko neuspelih pokušaja, Host treba da zaključi, da se ne može ostvariti veza sa fiskalnom kasom ili da je nastala neka greška u hardveru.

Nepakovane poruke su od 1. bajta i bivaju:

### **NAK 15H**

Slave šalje ovaj kod kada konstatuje neku grešku u kontrolnom iznosu ili formatu dobijene poruke. Kada Host dobije NAK, on mora preneti novu poruku pod istim rednim brojem. Ukoliko se ovakve situacije češće dešavaju, to je indikator da postoji greška u komunikaciji koja je prouzrokovana ili lošim kablom (proverite da li imate originalni kabal), spolinim smetniama ili pogrešno izračunatim BCC parametrom.

### **SYN 16H**

Slave šalje ovaj kod kada je zadata komanda za čije je izvršenje potrebno više vremena. SYN se šalie svakih 60ms dok pakovana poruka ne bude spremna za odgovor.

### D) PAKOVANE PORUKE

| a) Host šalje poruku štampaču. ( <b>Send</b> ) |           |           |           |      |        |           |        |  |  |
|------------------------------------------------|-----------|-----------|-----------|------|--------|-----------|--------|--|--|
| <1>                                            | LEN       | SEQ       | CMD       | DATA | <5>    | BCC       | <3>    |  |  |
| 1 bajt                                         | 1 bajt    | 1 bajt    | 1 bajt    | ?    | 1 bajt | 4 bajta   | 1 bajt |  |  |
| \$01                                           | \$20-\$F0 | \$20-\$7F | \$20-\$7F | ?    | \$05   | DO \$FFFF | \$03   |  |  |

ili

### <01><LEN><SEQ><CMD><DATA><05><BCC><03>

b) Štampač šalje poruku Host-u. (Receive)
| <1>    | LEN           | SEQ       | CMD           | DATA | <4>    | STATUS    | <5>       | BCC       | <3>    |
|--------|---------------|-----------|---------------|------|--------|-----------|-----------|-----------|--------|
| 1 bajt | 1 bajt        | 1 bajt    | 1 bajt        | ?    | 1 bajt | 6 bajt    | 1<br>bajt | 4 bajta   | 1 bajt |
| \$01   | \$20-<br>\$F0 | \$20-\$7F | \$20-<br>\$7F | ?    | \$04   | \$80-\$FF | \$05      | DO \$FFFF | \$03   |

lli

<01><LEN><SEQ><CMD><DATA><04><STATUS><05><BCC><03>

U njima je:

#### <01> Preamble

dužina: 1 bajt

vrednost: 01H

U fiskalnom štampaču sve komande kreću sa ovim bajtom, osim ako je printer zauzet izvršavanjem prethodne operacije i ne stigne da završi operaciju za 60ms. Pogledati iznad poruku **SYN** i **NAK**.

# <LEN> Broj bajtova od <01>(bez njega) do <05>(uključeno) i dodaje se 20H

dužina: 1 bajt vrednost: 20H - F0H Dužina podrazumeva sumu dužine sledećih polja za Send paket: <LEN><SEQ><CMD><DATA><05> 1 1 1 Х 1 - dužina polja u baitovima LEN=4+20H(32)=36+X(DATA). Za Receive paket: <LEN><SEQ><CMD><DATA><04><STATUS><05> 1 1 1 Х 1 6 1 dužina polja LEN=11+20H(32)=43+X(DATA).

<SEQ> Redni broj poruke (sekvenca)

dužina: 1 bajt vrednost: 20H - 7FH Fiskalna kasa upisuje isti **<SEQ>** u poruku-odgovor. Ova sekvenca treba da počinje od 02H (šalje se 22H) i uvećava se za jedan. Kada dostigne krajnju vrednost (7FH), treba da se resetuje ponovo na 22H. Ukoliko Fiskalna kasa dobije poruku sa istim **<SEQ>** kao poslednju dobijenu poruku, on samo ponavlja poslednju poslatu poruku i ne izvodi nikakve operacije.

#### <CMD> Kod komande

dužina: 1 bajt

vrednost: 20H - 7FH

Fiskalna kasa upisuje u poruku-odgovor isti **<CMD>**. Ukoliko se štampaču zada nepostojeći kod, u odgovor on šalje spakovanu poruku nulte dužine prostora za podatke i utvrđuje odgovarajući registar.

## <DATA> Podaci

dužina: 0 – 203 bajt za Host prema štampaču.

0 – 198 bajta za štampač prema Host-u.

vrednost: 20H - FFH

Format i dužina prostora za podatke zavise od komande. Kada komanda nema podataka, njegova dužina je nula. Ukoliko u podacima postoji sintaksna greška, utvrđuje se odgovarajući status-bit i vraća se spakovana poruka nulte dužine prostora za podatke.

# <04> Razmak /delimeter / (samo za štampač prema Host porukama - RECEIVE)

dužina: 1 bajt

vrednost: 04H

Definiše odvajanje podataka od statusnih bitova u receive paketu. Ako ovaj bajt nije na ovom mestu znači da je sadržaj paketa prenesen pogrešno i da je potrebno proveriti funkciju koja izvršava preuzimanje paketa ili checksum.

## <STATUS> Prostor sa tekućim stanjem fiskalnog uređaja (samo

za RECEIVE)

# dužina: 6 bajtova

vrednost: 80H – FFH

Statusni bitovi se vraćaju pri izvršenju svake komande kada printer vrati paket Receive. Ove bitove je svaki put **jako bitno** proveravati zbog problema koji mogu nastati u slanju komande/radu sa printerom. Recimo, moguće je da račun nije odštampan zato što je nestalo papira. Program mora da proverava ove bitove kako bi ustanovio trenutno stanje štampača.

Značenje ovih bitova je opisano u gorenjem delu ovog uputstva.

#### <05> Postamble

dužina: 1 bajt vrednost: 05H Postamble paket odvaja kontrolni iznos od ostalog dela poruke. Na ovoj lokaciji mora uvek da se nalazi 05.

#### <BCC> Kontrolni iznos (0000H-FFFFH)

dužina: 4 bajta

vrednost: 30H - 3FH

Suma uključuje od **<01>** /bez njega/ do **<05>** /uključujući/. Svaka cifra iz ova dva bajta se prenosi kada se na nju doda 30H. Na primer iznos **1AE3H** se prikazuje kao **31H,3AH,3EH,33H**.

Način računanja ovog kontrolnog iznosa je sledeći:

Za Send paket:

#### <LEN><SEQ><CMD><DATA><05>

X1 X2 X3 X4 X5 - bajtovi na tim Iokacijama

Ako je: X1=44H, X2=22H, X3=2CH, X4='10', X5=5, onda je BCC=44H+22H+2C+'1'+'0'+5H=F8=00F8=30H.30H.3FH.38H.

Za Receive paket:

<LEN><SEQ><CMD><DATA><04><STATUS><05>

**X1 X2 X3 X4 X5X6 X7** - bajtovi na tim lokacijama Ako je: X1=44H, X2=22H, X3=2CH, X4='10', X5=4, X6=81 82

83 84, X7=05 onda je

BCC=44H+22H+2C+'1'+'0'+4H+81+82+83+84+05= 306=0306=30H,33H,30H,36H.

**Zapažanje:** Pošto je 30H u ASCII reprezentaciji karakter 0, a 39H karakter 9, onda je od 30H do 39H = 0..9 u ASCII.

#### <03> Terminator

dužina: 1 bajt vrednost: 03H Ovo je oznaka za kraj paketa. Ako se ne nalazi na ovoj lokaciji nešto sa funkcijom za obradu paketa ili komunikacijom nije u redu.

Za bazni protokol će u okviru objašnjenja svake komande biti naveden primer input/output podataka.

# 22.1. primeri slanja paketa – standarni protokol

# PRIMER 1:

KOMANDA: POMERANJE PAPIRA (\$2C) PARAMETRI KOMANDE: 10 (10 LINIJA)

| HEX FORMA |    |    |    |    |    |    |    |    |    |    |    |
|-----------|----|----|----|----|----|----|----|----|----|----|----|
| 01        | 26 | 22 | 2C | 31 | 30 | 05 | 30 | 30 | 3D | 3A | 03 |

ZNAČENJE:

\$01 - PREAMBLE
\$26 DUŽINA(DUŽINA+SEKVENCA+KOMANDA+DATA+POSTAMBLE+\$20)
\$22 - SEKVENCA (OD \$22 NAVIŠE DO \$7F)
\$2C - KOMANDA -2C je pomeranje papira
\$31, \$30 - DATA (ASCII '10')
\$05 - POSTAMBLE
\$30 \$30 \$3D \$3A - BCC (CHECKSUM)
26+22+2C+30+31+05=\$DA+30303030
\$03 - TERMINATOR

# PRIMER 2: Komanda: Prikaz na gornjem delu displeja (\$2F) Parametri komande: Test

|    |    |    |    |   | F | IEX F | ORM | A  |    |    |    |    |    |
|----|----|----|----|---|---|-------|-----|----|----|----|----|----|----|
| 01 | 28 | 22 | 2F | Т | E | S     | Т   | 05 | 30 | 31 | 3B | 3E | 03 |

ZNAČENJE:

\$01 – PREAMBLE \$28 -DUŽINA(DUŽINA+SEKVENCA+KOMANDA+DATA+POSTAMBLE+\$20) \$22 - SEKVENCA (OD \$22 NAVIŠE DO \$7F) \$2F - KOMANDA -2F je prikazivanje na displeju \$54, \$45, \$53, \$54 - DATA (ASCII 'TEST') \$05 – POSTAMBLE \$30 \$31 \$3B \$3E - BCC (CHECKSUM) 28+22+23+54+45+53+54+05=\$1BE+30303030 \$03 - TERMINATOR PRIMER 3: KOMANDA: DEFINISANJE ARTIKLA (\$6B) PARAMETRI KOMANDE: PA1,10, Артикал 01.32.22.6B.50.C0.31.2C.31.30.2C.C0.F0.F2.E8.EA.E0.EB.05.30.38.3F .3D.03 **ZNAČENJE**: \$01 – PREAMBLE \$32 -DUŽINA(DUŽINA+SEKVENCA+KOMANDA+DATA+POSTAMBLE+\$ 20)

\$22 – SEKVENCA (OD \$22 NAVIŠE DO \$7F)
\$6B – KOMANDA -2F je prikazivanje na displeju
\$50,\$C0,....\$EB - DATA (ASCII 'TEST')
\$05 – POSTAMBLE
\$30 \$38 \$3F \$3D – BCC (CHECKSUM)
\$03 – TERMINATOR

# PRIMER 4:

PRODAJA ARTIKLA BR. 1 SA CENOM OD 50 DINARA I PLAĆANJEM OD 100 DINARA

1. OTVARANJE FISKALNOG RAČUNA (**\$30**) 01,2C,22,30,31,3B,30,30,30,30,2C,31,05,30,32,30,3C,03,

2. PRODAJA ARTIKLA 1 SA CENOM OD 50 DINARA (**\$34**) 01,2B,23,34,53,31,2A,31,23,35,30,05,30,31,3E,3E,03,

3. TOTAL - GOTOVINA - 100 DINARA (**\$35**) 01,27,24,35,31,30,30,05,30,31,31,36,03

4. ZATVARANJE RAČUNA **(\$38**) 01,24,25,38,05,30,30,38,36,03

# 23. Kreiranje poruka, sintaksa i korišćenje oznake kod standardnog protokola

a) Polje za podatke zavisi od komande.

b) Parametri prosleđeni štampaču mogu biti odvojeni zarezom i njihova dužina može biti fiksirana.

c) Prisustvo zareza između parametara pokazuje da je on obavezan.

Kada su parametri u < > zagradama, to označava da su oni obavezni s tim što same zagrade nisu sadržane u poruci.

Kada se određeni parametar nalazi u [] zagradama, to pokazuje da on nije obavezan. Same zagrade takođe se ne prikazuju na poruci.

<u>Primer:</u> Kada o prostoru za podatke pišemo - 2500,100,Text, u prostoru za podatke imamo 2D 32 35 30 30 2C 31 30 30 2C 54 65 78 74, gde svaki HEX broj predstavlja ASCII vrednost.

# 24. Spisak komandi – prema nameni

Ovaj odeljak sadrži spisak komandi fiskalnog štampača podeljenih u grupe u zavisnosti od njihove namene:

## INICIJALIZACIJA

| Standardni protol | kol:   |                                                |
|-------------------|--------|------------------------------------------------|
| 2BH               | (43)   | Dovođenje HEADER-a i FOOTER-a u logičko        |
|                   | stanje | 1 i zada-va-nje opcija štampe.                 |
| 3DH               | (61)   | Unošenje datuma i vremena.                     |
| 53H               | (83)   | Zadavanje decimalnih znakova i poreskih stopa. |
| 65H               | (101)  | Zadaje se lozinka operatera.                   |
| 66H               | (102)  | Zadaje se ime operatera.                       |
| 68H               | (104)  | Nuliranje podataka o operateru.                |
| 6BH               | (107)  | Definisanje i evidentiranje artikala.          |
| Bazni protokol:   |        |                                                |
| 0x05              |        | Reset uređaja                                  |
| 0x06              |        | Reset GPRS terminala                           |
| 0x0B              |        | Zadavanje i čitanje PIB-a                      |
|                   |        |                                                |

78

| 0x0C | Definisanje artikla        |
|------|----------------------------|
| 0x0E | Brisanje svih artikala     |
| 0x0F | Definisanje više artikala  |
| 0x12 | Brisanje artikala po kodu  |
| 0x14 | Zadavanje HEADER-a         |
| 0x16 | Zadavanje FOOTER-a         |
| 0x1B | GPRS podešavanje           |
| 0x20 | Podešavanje poreskih stopa |
| 0x24 | Podešavanje odeljenja      |
| 0x25 | Podešavanje operatera      |
| 0x2D | Podešavanje uređaja        |
|      |                            |

## EVIDENTIRANJE PROMETA / PRODAJE /

Standardni protokol:

| 26H | (38) | Otvaranje nefiskalnog isečka (slobodnog teksta)  |
|-----|------|--------------------------------------------------|
| 27H | (39) | Zatvaranje nefiskalnog isečka (slobodnog teksta) |
| 2AH | (42) | Štampanje nefiskalnog slobodnog teksta.          |
| 30H | (48) | Otvaranje fiskalnog isečka                       |
| 33H | (51) | Kontrolni iznos                                  |
| 34H | (52) | Registrovanje prodaje i prikazivanje na displeju |
| 3Ah | (58) | Registrovanje prodaje i prikazivanje na displeju |
| 35H | (53) | Evidentiranje plaćanja (Plaćanje)                |
| 38H | (56) | Zatvaranje fiskalnog isečka                      |
|     |      |                                                  |

Bazni protokol:

| 0x27 | Štampanje nefiskalnog teksta           |
|------|----------------------------------------|
| 0x31 | Registrovanje prodaje po kodu          |
| 0x32 | Storniranje prodaje u otvorenom isečku |
| 0x33 | Evidentiranje plaćanja                 |
| 0x3A | Kontrolna medjusuma                    |

# IZVEŠTAJI

| Standa | ardni protok | kol:    |                                                 |
|--------|--------------|---------|-------------------------------------------------|
| 45H    | •            | (69)    | Dnevni fiskalni izveštaj (sa nuliranjem ili bez |
|        |              | nuliran | ija - presek stanja).                           |
| 32H    |              | (50)    | Izveštaj o izmenama poreskih stopa i            |
|        |              | decima  | alnih znakova u zadatom periodu.                |
| 49H    | (73)         | Izvešta | j fiskalne memorije.                            |
| 4FH    | (79)         | Periodi | ični izveštaj (od datuma do datuma).            |
| 69H    | (105)        | Izvešta | j po operaterima.                               |
| 6FH    | (111)        | Izvešta | j po artiklima.                                 |

| Bazni protokol: |                                |
|-----------------|--------------------------------|
| 0x15            | Nuliranje prometa po artiklima |
| 0x1D            | Izveštaj o prodatim artiklima  |
| o =o            | X                              |

0x58 Štampanje fiskalnih izveštaja

0x6A Pregled artikala

# INFORMACIJE KOJE SE PROSLEĐUJU HOSTU

Standardni protokol:

| 3FH    | (62)       | Vraća datum i vreme                                             |
|--------|------------|-----------------------------------------------------------------|
| 40H    | (64)       | Podaci o posledniem dnevnom fiskalnom izveštaju                 |
| 41H    | (65)       | Podaci o iznosima u toku dana                                   |
| 43H    | (67)       | Podaci o iznosima u toku dana prema načinu plaćanja             |
| 44H    | (68)       | Broi slobodnih mesta za unis u fiskalnu memoriju                |
| 44H    | (74)       | Dobijanje registara                                             |
|        | (74)       | Status fiskalno transakcijo                                     |
|        | (70)       | Debijanja dijagnostiška informacija                             |
|        | (90)       | Dobijanje uljagnosličke informacije.                            |
| 6211   | (97)       | Dobijanje poreskih slopa.<br>Dobijanje poreskog broje korjenike |
| 031    | (99)       | Dobijanje poreskog broja konsnika.                              |
| 67H    | (103)      | Podaci o tekućem fiskalnom isečaku.                             |
| 6EH    | (110)      | Dobijanje podataka o iznosima prema načinu plaćanja.            |
| 70H    | (112)      | Dobijanje podataka o operateru.                                 |
| 71H    | (113)      | Dobijanje broja poslednjeg štampanog dokumenta.                 |
| 72H    | (114)      | Dobijanje podataka o dnevnom fiskalnom izveštaju ili            |
| o zada | tom period | lu.                                                             |
| 74H    | (116)      | Ispis blokova iz fiskalne memorije.                             |
| 75H    | (117)      | Ispis registara evidentirane prodaje iz operativne              |
| memor  | ije.       |                                                                 |
| 77H    | (119)      | Vraća datum i vreme poslednjeg upisa u FM.                      |
|        |            |                                                                 |
| Bazni  | protokol:  |                                                                 |
| 0x08   |            | Čitanje memorije (RAM,FM)                                       |
| 0x09   |            | Dobijanje statusa fiskalne memorije                             |
| 0x0A   |            | Čitanje artikala po kodu                                        |
| 0x13   |            | Dobijanje sledećeg artikla                                      |
| 0x2F   |            | Status uređaja                                                  |

- 0x38 Status isečka
- 0x39 Status stavki u isečku
- 0x5C Čitanje memorije u ASCII formatu

# KOMANDE PODEŠAVANJA ŠTAMPAČA

Standardni protokol:

2CH (44) Pomeranje papira.

| Bazni protokol: |                  |
|-----------------|------------------|
| 0x40            | Pomeranje papira |

### DISPLEJ

Standardni protokol:

| 21H | (33)  | Brisanje displeja.                     |
|-----|-------|----------------------------------------|
| 23H | (35)  | Prikazivanje teksta (na donjem redu).  |
| 2FH | (47)  | Prikazivanje teksta (na gornjem redu). |
| 3FH | (63)  | Prikazivanje datuma i vremena.         |
| 64H | (100) | Displej – potpuna kontrola.            |

Bazni protokol: 0x3F

Prikaz na displeju

## OSTALO

Standardni protokol:

| 46H ( | 70) | Službena uplata | i i podizanje novca. |
|-------|-----|-----------------|----------------------|
| -     | - / |                 |                      |

- 47H (71) Štampanje dijagnostičke informacije.
- 50H (80) Zvučni signal.

6AH (**106**) Otvaranje fioke (ukoliko je ista povezana uz određena hardvare-ska podešavanja)

2CH (44) Pomeranje papira.

Bazni protokol:

| Tehnički pregled                  |
|-----------------------------------|
| Zvučni signal                     |
| Setovanje DAYLIGHT_SAVE_TIME      |
| Pročitaj DAYLIGHT_SAVE_TIME       |
| Štampanje podešavanja             |
| Test uređaja                      |
| Službena uplata i podizanje novca |
| Čitanje jedinice mere             |
| Čitanje statusa modema            |
| Test konekcije                    |
|                                   |

Detaljan opis komandi možete pronaći na

http://www.galeb.com/index.php/galeb-gp-100/ .

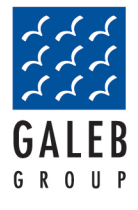

15000 ŠABAC; Pocerska 111, Tel: +381(0)15 367 700, 064/8494 240, 064/8494 241, Fax 367 726 11000 BEOGRAD; YBC, Mihaila Pupina 10z; Tel/Fax +381(0)11 2144 181, 311 11 29 11000 BEOGRAD, Ustanička 12A, Tel: +381 (0)11 381 39 00, Fax: 381 39 39 21000 NOVI SAD; Kralja Petra I 36; Tel/Fax +381(0)21 444 834, 334 509 18000 NIŠ; Bulevar Zorana Đinđića 11; Tel/Fax +381(0)18 521 551, 247 152 32000 ČAČAK; Bulevar oslobođenja 15; Tel +381(0)32 372 588, Fax 372 688

info: prodaja@galeb.com, fiskalne.kase@galeb.com, web sajt: www.galeb.com

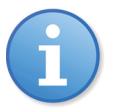